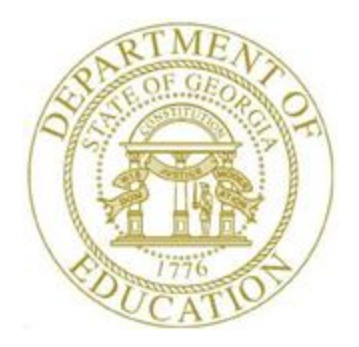

# PCGENESIS PAYROLL SYSTEM OPERATIONS GUIDE

#### 11/22/2022

### Section I: Special Functions

[Topic 8C: Payroll Selected Data Export and Import File Processing, V1.14]

# **Revision History**

| Date       | Version | Description                                                                      | Author    |
|------------|---------|----------------------------------------------------------------------------------|-----------|
| 11/22/2022 | 1.14    | 22.04.00 – Add Personal E-Mail and GHI Email Pref to Employee E-mail             | D. Ochala |
|            |         | Export/Import and Contact Data Export/Import.                                    |           |
| 01/10/2020 | 1.13    | 19.04.00 – Update export/import instructions for employee name fields, CPI       | D. Ochala |
|            |         | Stride ID, and Federal withholding and state withholding information.            |           |
| 03/20/2019 | 1.12    | 19.01.00 – Update export/import instructions for CPI data. Add Certified         | D. Ochala |
|            |         | Years Experience and Local Years Experience.                                     |           |
| 10/01/2018 | 1.11    | 18.03.00 – Update export/import instructions for CPI assignment data. Infield    | D. Ochala |
|            |         | Status field is no longer used.                                                  |           |
| 03/30/2018 | 1.10    | 18.01.00 – Add a new option to the export/import instructions for CPI            | D. Ochala |
|            |         | assignment data.                                                                 |           |
| 09/20/2017 | 1.9     | 17.03.00 – Update export/import instructions for CPI assignment data. Add        | D. Ochala |
|            |         | Consolidated Fund Flag.                                                          |           |
| 07/19/2017 | 1.8     | 17.02.00 – Update export/import instructions for CPI assignment data.            | D. Ochala |
| 04/03/2017 | 1.7     | 17.01.00 – Update export instructions for the <b>TRS Service Lock</b> field.     | D. Ochala |
| 07/17/2015 | 1.6     | 15.02.00 – Update export instructions for the <b>No Pension Indicator</b> field. | D. Ochala |
| 02/05/2015 | 1.5     | 14.04.00 – Update export instructions for the Contact Data, Enable DDP           | D. Ochala |
|            |         | Switch, Budget Pay Category, Annual Work Days, and Pension Eligible Date.        |           |
| 07/25/2013 | 1.4     | 13.02.00 – Update export instructions for the Sick Bank Indicator, State Marital | D. Ochala |
|            |         | Allowances, and Emergency Contact fields.                                        |           |
| 03/27/2013 | 1.3     | 13.01.00 – Update export instructions for the Leave Reason Max, Background-      | D. Ochala |
|            |         | Check Date, Cell Phone Number, and E-mail Address fields.                        |           |
| 11/12/2012 | 1.2     | 12.03.00 – Update export instructions for the Hours Per Day, Prior Year          | D. Ochala |
|            |         | Contract Months, Substitute Rank, Override Accrue Flag, and the Adjusted         |           |
|            |         | Leave Eligible Date fields. Update screenshots with white screens.               |           |
| 05/24/2011 | 1.1     | 11.02.00 – Update export instructions to include CPI assignment data. Update     | D. Ochala |
|            |         | the import instructions to include the EEO-5 Job Code and the Scheduled Hours    |           |
|            |         | per Week fields. Update menu screenshots.                                        |           |
| 12/08/2010 | 1.0     | 10.04.00 – Create a new document for Payroll Selected Data Export and Import     | D. Ochala |
|            |         | File Processing instructions.                                                    |           |

#### **Table of Contents**

| Overview                                                                      | 1          |
|-------------------------------------------------------------------------------|------------|
| Procedure A: Exporting Selected Payroll / Deduction / CPI Information         | 2          |
| Procedure B: Using the Microsoft® Excel Selected Payroll Information Import P | rocedure21 |
| B1. PCGenesis and Microsoft® Excel File Verification                          | 21         |
| B2. Perform a PCGenesis Disk to Disk Backup                                   | 21         |
| B3. Importing the Selected Payroll Information File into PCGenesis            |            |
| Appendix A: Selected Payroll Information Import .csv File Layout              |            |
| A1. Import .csv File Layout for Ethnic Data                                   |            |
| A2. Import .csv File Layout for EEO-5 Job Code Data                           |            |
| A3. Import .csv File Layout for Hours Per Week Data                           |            |
| A4. Import .csv File Layout for Hours Per Day Data                            |            |
| A5. Import .csv File Layout for Substitute Rank Data                          |            |
| A6. Import .csv File Layout for Leave Reason Maximum Data                     | 40         |
| A7. Import .csv File Layout for Background-Check Date Data                    |            |
| A8. Import .csv File Layout for Cell Phone Data                               | 44         |
| A9. Import .csv File Layout for E-Mail Address Data                           | 46         |
| A10. Import .csv File Layout for Sick Bank Indicator Data                     |            |
| A11. Import .csv File Layout for 'No Pension' Code Data                       |            |
| A12. Import .csv File Layout for Emergency Contact Data                       |            |
| A13. Import .csv File Layout for Budget Pay Category                          |            |
| A14. Import .csv File Layout for Contact Data                                 | 56         |
| A15. Import .csv File Layout for Annual Work Days                             |            |
| A16. Import .csv File Layout for Pension Eligible Date                        | 60         |
| A17. Import .csv File Layout for Employee Name Data                           |            |

| A18. Import .csv File Layout for CPI Certified Years Experience       | 64 |
|-----------------------------------------------------------------------|----|
| A19. Import .csv File Layout for CPI Local Years Experience           | 66 |
| A20. Import .csv File Layout for CPI Stride ID                        | 68 |
| A21. Import .csv File Layout for CPI Assignment Data                  | 70 |
| Appendix B: Selected Payroll Information Import File Error Processing | 75 |
| B1. Special Payroll Information Import Error Report - Example         | 75 |
| B2. Special Payroll Information Import .csv File – Example            | 76 |

## **Overview**

**Export Selected Payroll / Deduction / CPI Information:** PCGenesis allows users to select payroll, personnel, certified/classified personnel information (CPI), and up to twenty (20) deduction items for inclusion in the export file. If payroll deductions are selected, the export file may contain multiple lines per employee, one line for each payroll deduction selected. Further, users may specify dollar amount, Social Security Number (SSN), and date formats for the results output.

**Import Selected Payroll Information:** This feature provides the ability to mass update certain employee data by importing the new amounts/values from *.csv* import file. Create this import file either via a spreadsheet or by selecting the **Export File Type** option as '**I**' ('Create File to Modify and Import') on the *Export Selected Payroll / Deduction / CPI Information* screen.

The following employee data fields may be imported using the **Import Selected Payroll or CPI Information** option:

- First, Middle, Last Name
- Ethnic Data
- EEO-5 Job Code
- Hours Per Week
- Hours Per Day
- Substitute Rank
- Leave Reason Maximum
- Background-Check Date
- Cell Phone Number
- E-mail addresses
- Sick Bank Indicator

- 'No Pension' Code
- Emergency Contact Fields
- Budget Pay Category
- Contact Data
- Annual Work Days
- Pension Eligible Date
- Certified Years Experience
- Local Years Experience
- CPI Assignment Data
- CPI Stride ID

<u>GHI Change Code/GHI Change Date Fields:</u> The GHI change code and change date fields track employee updates which impact GHI processing. When selecting **E-mail Address**, or **Hours Per Week**, or **Contact Information**, or **Employee Name** for import, PCGenesis <u>automatically</u> creates a GHI change record when the corresponding employee fields change.

PCGenesis exports this information when users create the *GHI Recent Changes to Employee (AUF)* file. Refer to the <u>Payroll System Operations Guide</u>, Section D: Processing Monthly/Quarterly/Annual/Fiscal Report Processing, Topic 1: Processing Monthly Reports for the instructions on performing this procedure.

<u>Setting Employee Search Criteria</u>: Refer to *Section B: Payroll Update Processing, Topic 1: Setting/Clearing Employee Search Criteria* for the instructions on setting search criteria filters to select specific employees for the export file. The search filters allow the user great flexibility in determining which employees are selected for the export. For example, employee records may be selected based upon the class code, number of contract months, work location, and more.

The following export procedures allow utilization of the Search Criteria feature (F10 - Set filter condition): Export Selected Payroll/Deduction/CPI Information, Earnings History Export, and Earnings History Gross Pay Distribution Export.

Georgia Department of Education November 22, 2022 • 12:44 PM • Page 1 of 76 All Rights Reserved.

## **Procedure A: Exporting Selected Payroll / Deduction / CPI** Information

|   | PCG Dist=8991 Rel=          | 17.01.00 03/24/2017 PCW                          | 001 SV C:\DEVSYS C:\SECC              | ND WHIT | re |          |
|---|-----------------------------|--------------------------------------------------|---------------------------------------|---------|----|----------|
|   |                             |                                                  | Payroll System                        |         |    | PAYMOOOO |
|   | FKey<br>                    |                                                  | Master Menu                           |         |    |          |
|   | 1                           | Payroll Setup Menu<br>Payroll Undate Menu        |                                       |         |    |          |
|   | 3                           | Payroll Check & Direct                           | Deposit Menu                          |         |    |          |
|   | 4                           | Annual Reports Menu                              |                                       |         |    |          |
|   | 5                           | Monthly/Quarterly/Fisc                           | al/Biennial Reports Menu              |         |    |          |
|   | 8                           | Employee Reports/Lab                             | els Menu<br>ation/Doduction/Appuits M |         |    |          |
|   | <u> </u>                    | Earnings History Menu                            | ρασιησεαασασηγλητιάτις Μ              | ciiu    |    |          |
|   | <u>11</u><br><u>12</u>      | Check Reconciliation M<br>Update/Display Payroll | lenu<br>Monitor                       |         |    |          |
|   | 13                          | Special Functions Men                            | u                                     |         |    |          |
|   |                             | File Reorganization                              |                                       |         |    |          |
|   |                             |                                                  |                                       |         |    |          |
|   |                             |                                                  |                                       |         |    |          |
|   |                             |                                                  |                                       |         |    |          |
|   |                             |                                                  |                                       |         |    |          |
|   | Master User <sub>lict</sub> |                                                  |                                       |         |    | 15.03.00 |
| F | -16 PA                      |                                                  |                                       |         |    |          |
|   | A                           |                                                  |                                       |         |    |          |
|   | Action                      |                                                  |                                       |         |    |          |
|   | Select 13 (                 | F13 - Special l                                  | Functions).                           |         |    |          |

#### The following screen displays:

| PCG Dist=8991 Rel=17.01.00 03/24/2017 PCW 001 SV CADEVSYS CASECOND WHITE                             |          |
|----------------------------------------------------------------------------------------------------|----------|
| Payroll System                                                                                       | PHYM0013 |
|                                                                                                    |          |
| <ul> <li>Display/Update Pay Schedules</li> <li>- Print Invalid Budget Accounts in Payroll</li> </ul> |          |
| 3 Tax/Withholding/Control Menu                                                                       |          |
| 4 Maintain/Print State File Menu<br>5 Beset Pavroll Amounts Menu                                     |          |
| 6 Payroll Mass Update Menu                                                                           |          |
| - Delete Employee Menu<br>8 Payroll Export/Import Menu                                               |          |
|                                                                                                    |          |
|                                                                                                    |          |
|                                                                                                    |          |
|                                                                                                    |          |
|                                                                                                    |          |
|                                                                                                    |          |
|                                                                                                    |          |
|                                                                                                    |          |
|                                                                                                    | 00 00 00 |
| Master Userlist                                                                                      | 08.03.00 |

Georgia Department of Education November 22, 2022 • 12:44 PM • Page 2 of 76 All Rights Reserved.

| Step | Action                                                     |
|------|------------------------------------------------------------|
| 2    | Select <b>8</b> ( <b>F8</b> - Payroll Export/Import Menu). |

|       | PCG Dist=8991              | Rel=12.03.00 | 11/06/2012 PCW 002      | C:\DEVSYS C:               | SECOND     | WHITE        |          |
|-------|----------------------------|--------------|-------------------------|----------------------------|------------|--------------|----------|
|       |                            |              |                         | Payroll Syste              | 2M         |              | PAYMUU16 |
|       | FKey<br>                   | )<br>-       | Payro                   | 11 Export/Imp              | oort Menu  |              |          |
|       | 1                          | Payroll      | Gross Data Export       |                            |            |              |          |
|       | 2                          | Payroll      | Gross Data Import       |                            |            |              |          |
|       | 3                          | Payroll      | Deduction Export        |                            |            |              |          |
|       | 4                          | Payroll      | Deduction Import        |                            |            |              |          |
|       | 5                          | l Exnort S   | Selected Payroll / Ded  | luction / CPL Infr         | rmation    |              |          |
|       | 6                          | Import S     | Selected Payroll Inform | nation                     |            |              |          |
|       | 7                          | l Earning    | e History Export        |                            |            |              |          |
|       | 8                          | Earning      | s History Gross Pay I   | Distribution Exp           | ort        |              |          |
|       | 9                          | I Import N   | lau Employees Bat       | h Mada                     |            |              |          |
|       | 10                         | Export N     | New Hire File for Geor  | л моце<br>gia Directory of | New Hires  |              |          |
|       |                            | -            |                         |                            |            |              |          |
|       |                            |              |                         |                            |            |              |          |
|       |                            |              |                         |                            |            |              |          |
|       |                            |              |                         |                            |            |              |          |
|       |                            |              |                         |                            |            |              |          |
|       |                            |              |                         |                            |            |              |          |
| Maria | u User, .                  |              |                         |                            | 1 1 1      |              | 11.02.00 |
|       | r Colist<br>D (1425) Words | PAY VEND     |                         |                            |            |              |          |
|       |                            |              |                         |                            |            |              |          |
| þ     | Action                     |              |                         |                            |            |              |          |
|       | Select                     | 5 (F5.       | – Export Select         | ted Pavroll                | /Deduction | n/CPI Inform | vation)  |
|       |                            |              | - LAPOIL DELCE          | I uy1011/                  |            |              |          |
|       |                            |              | -                       |                            |            |              |          |

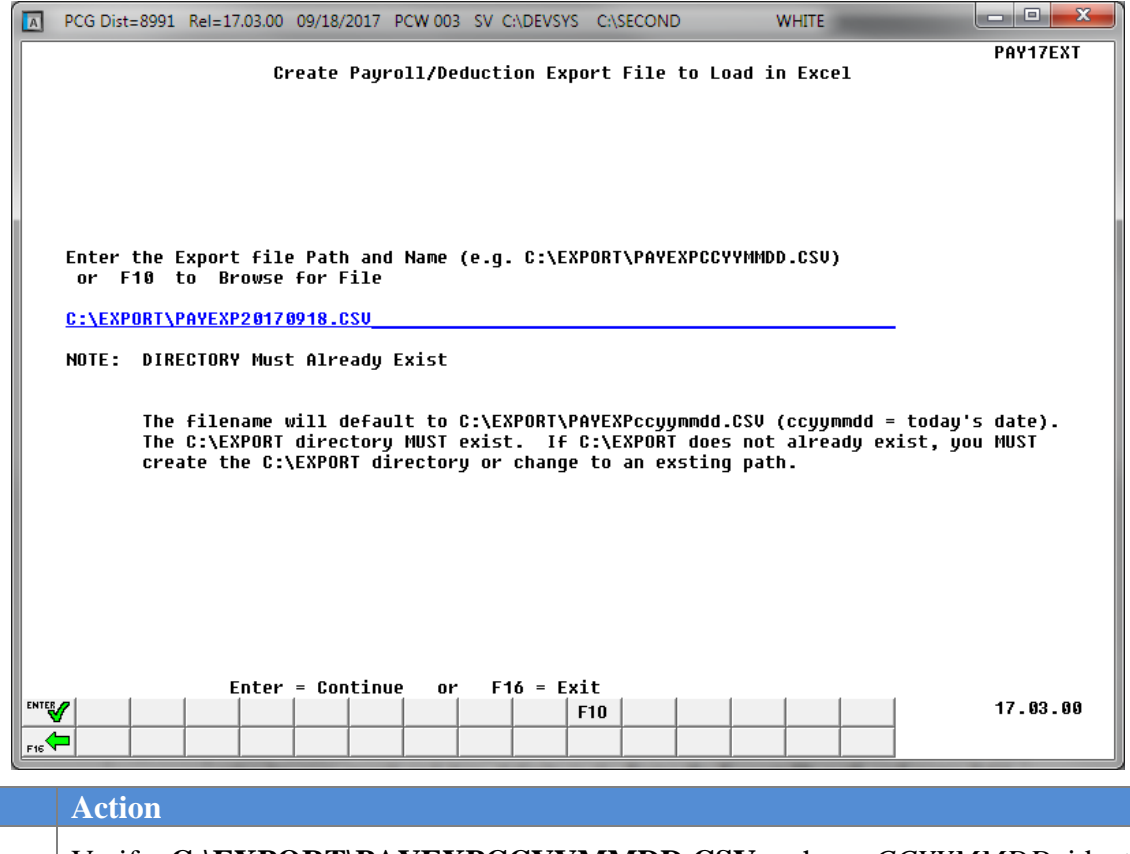

| Step | Action                                                                                                    |
|------|----------------------------------------------------------------------------------------------------|
| 5    | Verify C:\EXPORT\PAYEXPCCYYMMDD.CSV, where <i>CCYYMMDD</i> identifies the calendar year, month and date, defaults in the Enter the Export file path and name field. |
|      | PCGenesis allows entries other than C:\EXPORT\PAYEXPCCYYMMDD.CSV as long as the directory structure entered exists.                                                 |
|      | In the case of duplicated filenames, PCGenesis replaces the previous file's information with the most recently selected deduction and payroll information results.  |
| 6    | Select (Enter) to continue.                                                                                                    |

| PCG Dist=8991 Rel=17.03.00 09                   | /18/2017 PCW 003 SV C:\DEVSYS C:\SECOND WHITE                     |
|-------------------------------------------------|-------------------------------------------------------------------|
| Fxnor                                           | PAY17EXT<br>t Selected Pauroll / Deduction / CPI Information      |
|                                                 |                                                                   |
|                                                 | Export File Type: <u>E</u> Export File for Report                 |
|                                                 | I = Create File to Modify & Import                                |
| F10 to set selection                            | criteria Filter set: Status                                       |
|                                                 |                                                                   |
| Export sort order:                              | Employee Number                                                   |
|                                                 | C Employee Name (Lname Fname)                                     |
| Amount Format:                                  | Include Decimal (\$10.00 = 10.00)                                 |
|                                                 | C No Decimal (\$10.00 = 1000)                                     |
| SSN Format:                                     | ⊙ Alpha - 999-88-7777<br>◯ Numeric - 999887777                    |
| Data Faunta                                     |                                                                   |
| vate Format:                                    | C CCYYMMDD                                                        |
| PAY Item(s) Selected:                           | 0 F4 to select PAY Items                                          |
| CPI Item(s) Selected:                           | 0 F5 to select CPI Items                                          |
| penacrinu(2) serecrea:                          |                                                                   |
|                                                 |                                                                   |
| lo Items Selected<br>inter=Create File, F4=Sele | ct PAY Items, F5=Select CPL_Items, F6=Select Deductions, F16=Fxit |
| F4   F4   F4                                    | 5 <b>F6 F7 11 F12 17.03.00</b>                                    |
|                                                 |                                                                   |
|                                                 |                                                                   |
|                                                 |                                                                   |
|                                                 |                                                                   |
|                                                 | <b>F10</b> – 5                                                    |
|                                                 | cond                                                              |

| Step | Action                                                                                                    |
|------|----------------------------------------------------------------------------------------------------|
| 7    | <b>To set specific search criteria:</b> Select $\mathbf{F10}$ ( <b>F10</b> – Set filter condition). On the <i>Export Employee Master Data</i> – <i>Set Employee Selection Filter</i> screen, make the appropriate selections and entries. Verify <i>"Filter conditions set."</i> displays. Selecting $\mathbf{F16}$ ( <b>F16</b> – Exit) will return to the <i>Payroll Export/Import Menu</i> . |
|      | <u>NOTE</u> : Do NOT select <b>ENTER</b> (Enter – Continue) at this point. Select employee payroll items (F4 – Select Pay Items), CPI items (F5 - Select CPI items), and/or deductions (F6 – Select Deductions) first, before processing the export request.                                                                                                    |

| Step | Action                                                                                                    |  |  |  |  |  |  |  |  |
|------|----------------------------------------------------------------------------------------------------|--|--|--|--|--|--|--|--|
| 8    | <b>Export file type:</b> Select ' <b>E</b> ' if the data in the file will be used outside of PCGenesis. For example, select ' <b>E</b> ' to create a 'census file' for a third-party vendor. Select ' <b>I</b> ' if the data in the export file will be imported back into PCGenesis. For example, select ' <b>I</b> ' to create a file that will be used to update the employee e-mail addresses in the employee PAYROLL record.                                                                                                    |  |  |  |  |  |  |  |  |
|      | If the Export File Type is 'I', the only employee fields supported for the import function are:                                                                                                    |  |  |  |  |  |  |  |  |
|      | <ul> <li>First, Middle, Last Name</li> <li>Ethnic Data</li> <li>EEO-5 Job Codes</li> <li>Hours Per Week</li> <li>Hours Per Day</li> <li>Leave Reason Maximum</li> <li>Background-Check Date</li> <li>Cell Phone Number</li> <li>Employee E-mail Address</li> <li>Sick Bank Indicator</li> <li>'No Pension' Code</li> <li>Substitute Rank</li> <li>Emergency Contact Data</li> <li>Budget Pay Category</li> <li>Contact Data</li> <li>Annual Work Days</li> <li>Pension Eligible Date</li> <li>Certified Years Experience</li> <li>Local Years Experience</li> <li>CPI Stride ID</li> <li>CPI Assignment Data</li> </ul> |  |  |  |  |  |  |  |  |
|      | The bulleted items listed above are the only fields that can be <u>imported</u> back into PCGenesis.                                                                                                    |  |  |  |  |  |  |  |  |
| 9    | Select 4 (F4 – Select Pay Items), if payroll items are to be exported.                                                                                                    |  |  |  |  |  |  |  |  |

| A    | PCG Dist= | 8991 Re | el=19 | .04.00   | 01/10/ | 2020   | PCG 001 | SV C:\ | DEVSY                | S C:\SI | ECOND |       | WHI      | ΓE   |         | _     |       |     |
|------|-----------|---------|-------|----------|--------|--------|---------|--------|----------------------|---------|-------|-------|----------|------|---------|-------|-------|-----|
|      |           |         |       | Evn      | ort s  | alact  | od Pa   | uro11  | / Do                 | ducti   | on /  | CDI   | [D£OKmai | tion |         |       | PAY17 | EX  |
|      |           |         |       | Слр      | orea   | Serect | lect    | Payro  | , <i>De</i><br>11/Pe | rsonn   | el Fi | elds  |          |      |         |       |       |     |
|      | Ente      | er 'X'  | foi   | r the    | iter   | n to t | e rep   | orted  |                      |         |       |       |          | Sele | ct only | one   | item  |     |
|      |           | 1 720 1 | NAMI  | F        |        |        | PA      | Y 1.0C |                      |         |       | ci    | питио    |      | B       | TRTH  | DATE  |     |
|      |           | TRST    | NAM   |          |        |        | UNR     | K LOC  |                      | AN      | NIIAI | UNRK  | PAVS     |      |         | HIRE  | DATE  |     |
|      | мі        |         | NAM   |          |        |        | FCTI    | N 125  |                      |         | CONTR | ACT I | 22092    |      | RE      | HIRE  | DATE  |     |
|      | NE        | AME SU  | FFI   | x —      |        |        |         | CLASS  |                      | CON     | TRACT | BIW   | EKLY     |      | DATE    | OF I  | DEATH |     |
|      |           | ST      | REET  | Ť.       |        |        | JOE     | CLASS  |                      |         | STA   | TE AI | INUAL    |      |         | TERM  | DATE  |     |
|      |           | STR     | EET:  | 2        |        |        | CP      | I JOB  |                      |         | LOC   | AL AI | INUAL    |      | TE      | RM R  | ASON  |     |
|      |           |         | CIT   | Y .      |        |        | CERT    | TYPE   |                      |         | OTHE  | R AN  | NUUAL    | Р    | ENSION  | ELIG  | DATE  |     |
|      |           | S       | TATI  | E        |        | PAY    | SCHED   | ULE #  |                      |         |       | FI    | CA SW    |      |         | GHI   | IND   | -   |
|      |           |         | ZI    | Р        |        |        | PAY     | CYCLE  |                      | FE      | DERAL | WZH   | INFO     | DOE  | PAID E  | RCON  | FLAG  |     |
|      |           | TELEPI  | нон   | E        |        | PE     | NSION   | I CODE |                      |         | STATE | WZH   | INFO     |      | CP      | I INC | LUDE  |     |
|      | PAYRO     | DLL ST  | ATUS  | S        |        |        | RETI    | RE S₩  |                      | G       | HI IN | IFORM | ATION    |      | ENAB    | LE DI | W2 PC |     |
|      |           |         | SE    | x        |        | TRS S  | ERVIC   | E IND  |                      |         |       |       |          |      |         |       |       |     |
|      |           | ETI     | HNI   | C _      | 1      | IRS SE | RVICE   | LOCK   |                      |         |       |       |          |      |         |       |       |     |
|      |           | MAR     | ITAI  | L        |        | IO PEI | ISTON.  | CODE   | _                    |         |       |       |          |      |         |       |       |     |
|      | EE0-9     | 5 JOB ( | CODI  | E _      |        |        | SPOUS   | E SSN  |                      |         |       |       |          |      |         |       |       |     |
|      | HOURS     | S PER   | WEEI  | K        | PF     | IOR Y  | EAR C   | ONTMO  |                      |         |       |       |          |      |         |       |       |     |
|      | HUUH      | IS PER  | DAY   | . –      |        | SOB2   | TIUIE   | RANK   | -                    |         |       |       |          |      |         |       |       |     |
|      | LEHVE P   | EH20M   | MH2   | <u> </u> |        | UVERI  | TUE H   | CURUE  |                      |         |       |       |          |      |         |       |       |     |
| вн   | CKGRUUNI  | J CHK I |       |          | HDJ    | LEHUE  | ELIG    | DATA   |                      |         |       |       |          |      |         |       |       |     |
|      |           | JEEL PI |       | <u> </u> | DUDO   | EPIER  | U COT   | CODU   | -                    |         |       |       |          |      |         |       |       |     |
| 51   | CK RONK   | INDIC   | 0T0   | L _      | DUDE   | ET F1  | IT CHI  | DOTO   | -                    |         |       |       |          |      |         |       |       |     |
| 51   | on Dhin   | 1110101 |       | -        |        |        |         | 0111   | -                    |         |       |       |          |      |         |       |       |     |
| F7-  | Return.   | F16=E:  | xit   |          |        |        |         |        |                      |         |       |       |          |      |         |       |       |     |
|      |           |         |       |          |        |        |         | -      |                      |         |       |       |          |      |         |       |       |     |
| NTER | 'I I      |         |       | F.4      | F5     | FG     | F7      |        |                      | - TI    | F11   | F12   | I I      |      |         |       | 19.0  | 1.1 |

The

Currently, the only employee fields supported for the import function (**Export file type** = ' $\mathbf{I}$ ') are:

- First, Middle, Last Name
- Ethnic Data •
- EEO-5 Job Codes
- Hours Per Week
- Hours Per Day
- Leave Reason Maximum
- Background-Check Date
- Cell Phone Number
- Employee E-mail Address
- Sick Bank Indicator •
- 'No Pension' Code •

- Substitute Rank •
- **Emergency Contact Data** •
- Budget Pay Category •
- Contact Data •
- Annual Work Days •
- Pension Eligible Date •
- **Certified Years Experience** •
- Local Years Experience •
  - **CPI** Assignment Data
- **CPI Stride ID** •

Only one category may be selected at a time. However, to import employee name data, the modifiable fields for last name, first name, and middle name must all be selected.

| The following screen displays when | <b>'E'</b> is | entered for t | the Export | file type | in <i>Step</i> | 8 |
|------------------------------------|---------------|---------------|------------|-----------|----------------|---|
|------------------------------------|---------------|---------------|------------|-----------|----------------|---|

S

| A  | PCG Dist=8991 Rel=19.04.00 01/10/2020 PCG 001 SV C:\DEVSYS C:\SECOND WHITE - X<br>PAY17EXT  Export Selected Pauroll / Deduction / CPL Information                                                                                                    |        |
|----|----------------------------------------------------------------------------------------------------|--------|
|    | Export Selected Fagrons / Deduction / Cri Information                                                                                                    |        |
|    | Select Payroll/Personnel Fields                                                                                                    |        |
|    | Enter 'X' for the item to be reported F11=Select All, F12=Deselect All                                                                                                    |        |
| BA | LAST NAME _ PAY LOC _ CONTMO _ BIRTH DATE _ HIRE DATE _ MIDDLE NAME _ WORK LOC _ ANNUAL WORK DAYS _ HIRE DATE _ ONTRACT GROSS _ REHIRE DATE _ CONTRACT GROSS _ REHIRE DATE _ DATE OF DEATH _ STRET _ JOBCLASS _ STATE ANNUAL _ DATE OF DEATH _ TERM DATE _ STRET2 _ CPI JOB _ LOCAL ANNUAL _ TERM DATE _ TERM DATE _ OTHER ANNUAL _ TERM BAESON _ OTHER ANNUAL _ PENSION ELIG DATE _ STATE _ PAY SCHEDULE # _ FICA SW _ GHI IND _ ZIP _ PAY SCHEDULE # _ FICA SW _ GHI INFO _ DOE PAID ERCON FLAG _ CPI INCLUDE _ STATE & PAY SCHEDULE # _ FICA SW _ GHI INFO _ DOE PAID ERCON FLAG _ CPI INCLUDE _ PAYROLL STATUS _ RETIRE SW _ GHI INFORMATION _ ENABLE DDP SW _ SEX _ TRS SERVICE IND _ ETHNIC _ TRS SERVICE LOCK _ MARITAL _ 'NO PENSION' CODE _ STATE W/H INFO _ DOE PAID EDP SW _ SEX _ TRS SERVICE LOCK _ MARITAL _ 'NO PENSION' CODE _ CPI INCLUDE _ CPI INCLUDE _ CPI INCLUDE _ CRAQUND CHK DATE _ ADJ LEAVE ELIG DATE _ CCRUPACE _ ADJ LEAVE ELIG DATE _ CCRUPACE _ ADJ LEAVE ELIG DATE _ CONTACT DATA _ CONTACT DATA _ CO |        |
|    | Return, F11=Select All, F12=Deselect All, F16=Clear Selections and Exit           F4         F5         F6         F7         F11         F12         19.03.01           Image: Image: Image                                                                                                    |        |
|    | Action                                                                                                    |        |
|    | Enter $\mathbf{X}$ in the field to the right of the desired payroll items.                                                                                                    |        |
|    | Select F11 (Select All) or F12 (Deselect All) to select or deselect <u>all</u> payroll it                                                                                                    | ems.   |
|    | Select <b>F7</b> ( <b>F7</b> – Return to Setup Export), or select <b>ENTER</b> ( <b>Enter -</b> Continue) to the <i>Export Selected Payroll/Deduction/CPI Information</i> main screen.                                                                                                    | returi |
|    | Select $\mathbf{F16} = \mathbf{F16}$ (F16 – Clear selections and exit) where appropriate.                                                                                                    |        |

|       | PCG Dist=8991 Rel=14.04.00 02                                                   | 05/2015 PCW 001                                               | C:\DEVSYS C:\SECOND                      | WHITE               |              |  |  |  |  |  |  |
|-------|---------------------------------------------------------------------------------|---------------------------------------------------------------|------------------------------------------|---------------------|--------------|--|--|--|--|--|--|
|       | Expor                                                                           | t Selected Pau                                                | roll / Deduction / CP                    | PI Information      | PAY17EXT     |  |  |  |  |  |  |
|       |                                                                                 | 2                                                             |                                          |                     |              |  |  |  |  |  |  |
|       | Export File Type: <u>E</u> Export File for Report<br>E = Export File for Report |                                                               |                                          |                     |              |  |  |  |  |  |  |
|       | I = Create File to Modify & Import                                              |                                                               |                                          |                     |              |  |  |  |  |  |  |
|       | F10 to set selection criteria Filter not active                                 |                                                               |                                          |                     |              |  |  |  |  |  |  |
|       | Export sort order: © Employee Number                                            |                                                               |                                          |                     |              |  |  |  |  |  |  |
|       | C Employee Name (I name Ename)                                                  |                                                               |                                          |                     |              |  |  |  |  |  |  |
|       | Amount Format: <ul> <li>Include Decimal (\$10.00 = 10.00)</li> </ul>            |                                                               |                                          |                     |              |  |  |  |  |  |  |
|       |                                                                                 | O No Decimal                                                  | (\$10.00 = 1000)                         |                     |              |  |  |  |  |  |  |
|       | SSN Format:                                                                     | <ul> <li>○ Alpha - 999-0</li> <li>○ Numeric - 9998</li> </ul> | 38-7777<br>37777                         |                     |              |  |  |  |  |  |  |
|       | Date Format:                                                                    |                                                               |                                          |                     |              |  |  |  |  |  |  |
|       |                                                                                 | CCYYMMDD                                                      |                                          |                     |              |  |  |  |  |  |  |
|       | PAY Item(s) Selected:<br>CPI Item(s) Selected:                                  | 7<br>A                                                        | F4 to select PAY I<br>F5 to select CPI I | tems                |              |  |  |  |  |  |  |
|       | Deduction(s) Selected:                                                          | 0                                                             | F6 to select Deduc                       | tions               |              |  |  |  |  |  |  |
|       |                                                                                 |                                                               |                                          |                     |              |  |  |  |  |  |  |
| En    | ter=Create File. F4=Sele                                                        | ct PAY Items, I                                               | 5=Select CPI Items.                      | F6=Select Deduction | ns. F16=Exit |  |  |  |  |  |  |
| ENTER | 1   F4 F                                                                        | 5 <b>F6</b> F7                                                | F10 F11 F                                | 12                  | 14.03.00     |  |  |  |  |  |  |
| F16   |                                                                                 |                                                               |                                          |                     |              |  |  |  |  |  |  |

NOTE: PCGenesis displays the total number of employee payroll items selected.

| Step | Action                                                                                                    |
|------|----------------------------------------------------------------------------------------------------|
| 12   | Select <b>5</b> ( <b>F5</b> - Select CPI Items) if CPI items are to be exported.                                            |
|      | Note: <b>F6</b> (Select Deductions) is not available when <b>1</b> ' is entered in Step 8 for the <b>Export file type</b> . |

The following screen displays when 'I' is entered for the **Export file type** in *Step* 8, and all <u>15</u> assignments are selected for CPI assignment data:

| _     |          |        |        |          |        |        |         |         |                   |                 |         |          |          |         |      |      |     |       |      |
|-------|----------|--------|--------|----------|--------|--------|---------|---------|-------------------|-----------------|---------|----------|----------|---------|------|------|-----|-------|------|
| A     | PCG Dis  | t=8991 | Rel=19 | 9.04.00  | 01/10/ | 2020 F | PCG 001 | SV C:   | DEVSYS            | C:\S            | ECOND   |          | WH       | HITE    |      |      | _   |       | ×    |
|       |          |        |        |          |        |        |         |         |                   |                 |         |          |          |         |      |      |     | PAV17 | FXT  |
|       |          |        |        | Exp      | ort s  | elect  | ed Pa   | uro11   | / Dec             | lucti           | on /    | CPI I    | nform    | ation   |      |      |     |       |      |
|       |          |        |        |          |        |        |         | .y. 011 | ,                 | -uoci           |         |          |          | acron   |      |      |     |       |      |
|       |          |        |        |          |        |        |         | Sele    | ct CPI            | Fie             | lds     |          |          |         |      |      |     |       |      |
|       | En       | iter ' | X' fo  | r the    | iter   | to b   | oe rep  | orted   |                   |                 |         |          |          | Sel     | ect  | only | one | item  |      |
|       | CE       | RT PA  | Y STE  | Р        | ASS    | IGNME  | INT 1   | DATA    | x                 |                 |         |          |          |         |      |      |     |       |      |
|       | EMPL     | BASI   | S CER  | T        | ASS    | IGNME  | NT 2    | DATA    | x                 |                 |         |          |          |         |      |      |     |       |      |
|       | ANNUAL   | CONT   | R DAY  | S        | ASS    | IGNME  | NT 3    | DATA    | x                 |                 |         |          |          |         |      |      |     |       |      |
|       | ADVA     | NCE I  | NHIBI  | т        | ASS    | IGNME  | NT 4    | DATA    | x                 |                 |         |          |          |         |      |      |     |       |      |
|       | CER      | T YEA  | RS EX  | Р        | ASS    | IGNME  | NT 5    | DATA    | X                 |                 |         |          |          |         |      |      |     |       |      |
|       | NA       | TIONA  | L CER  | Т        | ASS    | IGNME  | NT 6    | DATA    | X                 |                 |         |          |          |         |      |      |     |       |      |
| 1     | HIGHEST  | CERT   | LEVE   | L        | ASS    | IGNME  | NT 7    | DATA    | X                 |                 |         |          |          |         |      |      |     |       |      |
|       | LEU      | EL EF  | F DAT  | E        | ASS    | IGNME  | ENT 8   | DATA    | <u>X</u>          |                 |         |          |          |         |      |      |     |       |      |
|       | EMPL     | BASIS  | CLAS   | S        | ASS    | IGNME  | NT 9    | DATA    | <u>x</u>          |                 |         |          |          |         |      |      |     |       |      |
|       | ANNUA    | L WOR  | K DAY  | S        | ASS    | IGNME  | NT 10   | ) DATA  | <u>x</u>          |                 |         |          |          |         |      |      |     |       |      |
|       | LOCA     | IL YEA | RS EX  | Р_       | ASS    | IGNME  | NT 11   | DATA    | <u>X</u>          |                 |         |          |          |         |      |      |     |       |      |
|       | ANNUA    | L CLA  | ISS SA | L        | ASS    | IGNME  | ENT 12  | DATA    | <u>x</u>          |                 |         |          |          |         |      |      |     |       |      |
|       |          | C      | ERT I  | D        | ASS    | IGNME  | ENT 13  | DATA    | <u>x</u>          |                 |         |          |          |         |      |      |     |       |      |
|       | C        | ASE 0  | PEN S  | W        | ASS    | IGNME  | NT 14   | DATA    | X                 |                 |         |          |          |         |      |      |     |       |      |
|       | LO       | ING TE | RM SU  | В        | ASS    | IGNME  | NT 15   | DATA    | X                 |                 |         |          |          |         |      |      |     |       |      |
|       |          | STR    | IDE I  | D _      |        |        |         |         |                   |                 |         |          |          |         |      |      |     |       |      |
|       |          |        |        |          |        |        |         |         |                   |                 |         |          |          |         |      |      |     |       |      |
|       |          |        |        |          |        |        |         |         |                   |                 |         |          |          |         |      |      |     |       |      |
|       | 1        |        | 0-1    |          |        |        |         |         |                   |                 |         |          |          |         |      |      |     |       |      |
| 5     | -1 Embr  | oyees  | Unity  | 1 8<br>8 | All Se | ected  |         | Includ  |                   |                 |         |          |          |         |      |      |     |       |      |
|       |          |        |        | - 8      | Only e | mpioye | es with | Includ  | e on CP           | 1 = 1<br>I' - V | ····ith | or with  |          | ing CDL | 4-1- |      |     |       |      |
| 011   | 15 ac    | sige   | ents   | must     | he ce  |        |         |         | e on CP<br>et Fil |                 | , with  |          | Jul GXIS | ing CPT | uata |      |     |       |      |
| F7-   | -Return  | E16    | =Fxit  | nu s c   | De Se  | Tec fe | ru rur  | Expo    | IC III            | e iy            | he -    | <u> </u> |          |         |      |      |     |       |      |
| ENTER | <b>7</b> | ,      |        | F4       | F5     | F6     | F7      |         |                   | <b>T</b>        | F11     | F12      |          |         |      |      |     | 19.03 | . 01 |
|       |          |        |        |          |        |        |         |         |                   | -10             |         |          |          |         | _    |      |     |       |      |
| F16 V |          |        |        |          |        |        |         |         |                   |                 |         |          |          |         |      |      |     |       |      |

Only <u>one</u> category may be selected at a time. However, to import CPI assignment data, all modifiable fields for <u>all 15 assignments</u> on the CPI screen must be selected, as shown above.

Currently, the only employee fields supported for the import function (**Export file type** = ' $\mathbf{I}$ ') are:

- First, Middle, Last Name
- Ethnic Data
- EEO-5 Job Codes
- Hours Per Week
- Hours Per Day
- Leave Reason Maximum
- Background-Check Date
- Cell Phone Number
- Employee E-mail Address
- Sick Bank Indicator
- 'No Pension' Code

- Substitute Rank
- Emergency Contact Data
- Budget Pay Category
- Contact Data
- Annual Work Days
- Pension Eligible Date
- Certified Years Experience
- Local Years Experience
- CPI Assignment Data
- CPI Stride ID

|                           |                         |              |         | -             |          |        |          |                  |                |       |
|---------------------------|-------------------------|--------------|---------|---------------|----------|--------|----------|------------------|----------------|-------|
|                           |                         |              |         | Select        | CPI Fi   | elds   |          |                  |                |       |
| Enter 'X' for             | the i                   | tem to b     | e rep   | orted         |          |        | F11=     | Select All,      | , F12=Deselect | t A11 |
| CERT PAY STEP             |                         | ASSIGNME     | NT 1    | DATA          |          |        |          |                  |                |       |
| EMPL BASIS CERT           |                         | ASSIGNME     | NT 2    | DATA          |          |        |          |                  |                |       |
| ANNUAL CONTR DAYS         |                         | ASSIGNME     | NT 3    | DATA          |          |        |          |                  |                |       |
| ADVANCE INHIBIT           | 1                       | ASSIGNME     | NT 4    | DATA          |          |        |          |                  |                |       |
| CERT YEARS EXP            |                         | ASSIGNME     | NT 5    | DATA _        |          |        |          |                  |                |       |
| NATIONAL CERT             | _                       | ASSIGNME     | NT 6    | DATA _        |          |        |          |                  |                |       |
| <b>HIGHEST CERT LEVEL</b> | _                       | ASSIGNME     | NT 7    | DATA _        |          |        |          |                  |                |       |
| LEVEL EFF DATE            | _                       | ASSIGNME     | NT 8    | DATA _        |          |        |          |                  |                |       |
| EMPL BASIS CLASS          |                         | ASSIGNME     | NT 9    | DATA _        |          |        |          |                  |                |       |
| ANNUAL WORK DAYS          | _                       | ASSIGNME     | NT 10   | DATA _        |          |        |          |                  |                |       |
| LOCAL YEARS EXP           | _                       | ASSIGNME     | NT 11   | DATA _        |          |        |          |                  |                |       |
| ANNUAL CLASS SAL          | _                       | ASSIGNME     | NT 12   | DATA _        |          |        |          |                  |                |       |
| CERT ID                   |                         | ASSIGNME     | NT 13   | DATA _        |          |        |          |                  |                |       |
| CASE UPEN SW              | _                       | ASSIGNME     | NI 14   | DATA _        |          |        |          |                  |                |       |
| LUNG TERM SUB             | -                       | H221 GNME    | NI 15   | <b>DHIH</b> _ |          |        |          |                  |                |       |
| STRIDE ID                 | -                       |              |         |               |          |        |          |                  |                |       |
|                           |                         |              |         |               |          |        |          |                  |                |       |
|                           |                         |              |         |               |          |        |          |                  |                |       |
| CPI Employees Oplu?       | <ul> <li>All</li> </ul> | Selected     |         |               |          |        |          |                  |                |       |
| . I Employees only:       | 0.0                     | niu employee | es with | 'Include on   | CPI' = " | ~      |          |                  |                |       |
|                           | O Dr                    | nju employee | es with | Include on    | CPI' = ' | 'with  | or withr | out existing CPI | data           |       |
|                           | ~ 01                    | ny carpioyee | /o mai  | menade on     |          | , mai  | or where | An easiling of t | uuu            |       |
|                           |                         | 540-D        | -1+     | A11 F4        | 6-0100   | . 5010 | otion    | -<br>and Fuit    |                |       |
| 7-Return. F11=Selec       | т н11.                  | F12=Des      | erect   | HII. FT       | u-crea   | г зете | LIUL     | IS AILU EXIL     |                |       |

The following screen displays when 'E' is entered for the Export file type in *Step 8*:

| F16  |                                                                                                    |
|------|----------------------------------------------------------------------------------------------------|
| Step | Action                                                                                                    |
| 13   | Enter <b>X</b> in the field to the right of the desired CPI items.                                                                                                    |
| 14   | The option <b>CPI Employees Only?</b> will allow the user to select which employees will be extracted.                                                                                                    |
|      | In order to extract only CPI employees (employees with the ' <b>Include on CPI</b> ?' flag set to ' <b>Y</b> '), toggle the radio button to <b>Only employees with 'Include on CPI</b> ' = ' <b>Y</b> '.                                                                                                    |
|      | In order to extract only CPI employees (employees with the 'Include on CPI?' flag set to 'Y'), and to extract the records whether or not the employee has any existing CPI assignment data, toggle the radio button to Only employees with 'Include on CPI' = 'Y', with or without existing CPI data. This option will make it easier to set up the import template for new CPI employees who do not have any CPI assignment data defined yet. |
|      | If ALL employees are to be extracted, the radio button can be toggled to <b>All Selected</b> . If the <b>All Selected</b> option is chosen and if an employee does <u>not</u> exist in CPI, the extracted CPI fields will be blank.                                                                                                    |
| 15   | Select <b>F7</b> ( <b>F7</b> – Return to Setup Export), or select <b>ENTER</b> ( <b>Enter -</b> Continue) to return to the <i>Export Selected Payroll/Deduction/CPI Information</i> main screen.                                                                                                    |
|      | Select (Select All) or (Deselect All) or select (F16 – Clear selections and exit) where appropriate.                                                                                                    |

| A PCG Dist=8991 Rel=17.03.00 09/                                         | 18/2017 PCW 003 SV C:\DEVSYS                                                                   | C:\SECOND WH                                           |                                                                 |  |  |  |  |  |  |  |  |
|--------------------------------------------------------------------------|------------------------------------------------------------------------------------------------|--------------------------------------------------------|-----------------------------------------------------------------|--|--|--|--|--|--|--|--|
| Export                                                                   | PAY17EXT<br>Export Selected Payroll / Deduction / CPI Information                              |                                                        |                                                                 |  |  |  |  |  |  |  |  |
|                                                                          | Export File Type: <u>I</u>                                                                     | Create File to Modi<br>E = Expo<br>I = Crea            | Fy & Import<br>rt File for Report<br>te File to Modify & Import |  |  |  |  |  |  |  |  |
| F10 to set selection criteria Filter set: Status                         |                                                                                                |                                                        |                                                                 |  |  |  |  |  |  |  |  |
| Export sort order:                                                       | <ul> <li>Employee Number</li> <li>Employee SSN</li> <li>Employee Name (Lname Fname)</li> </ul> | ne)                                                    |                                                                 |  |  |  |  |  |  |  |  |
| Amount Format:  Include Decimal (\$10.00 = 10.00)                        |                                                                                                |                                                        |                                                                 |  |  |  |  |  |  |  |  |
| SSN Format:                                                              | © No Decimal (\$10.00 = 1000)<br>SSN Format: ○ Alpha - 999-88-7777<br>ⓒ Numeric - 999887777    |                                                        |                                                                 |  |  |  |  |  |  |  |  |
| Date Format:                                                             | <ul> <li>MM/DD/CCYY</li> <li>CCYYMMDD</li> </ul>                                               |                                                        |                                                                 |  |  |  |  |  |  |  |  |
| PAY Item(s) Selected:<br>CPI Item(s) Selected:<br>Deduction(s) Selected: | 1 F4 to s<br>6 F5 to s<br>0 F6 to s                                                            | elect PAY Items<br>elect CPI Items<br>elect Deductions |                                                                 |  |  |  |  |  |  |  |  |
|                                                                          |                                                                                                |                                                        |                                                                 |  |  |  |  |  |  |  |  |
| ENTER FILE, F4=Sele(                                                     | C PHY Items, F5=Select  <br>5   F6   F7                                                        | GPI Items, F6=Select                                   | Veductions, F16=Exit<br>17.03.00                                |  |  |  |  |  |  |  |  |
| F16                                                                      |                                                                                                |                                                        |                                                                 |  |  |  |  |  |  |  |  |

NOTE: PCGenesis displays the total number of employee CPI items selected.

| Step | Action                                                                                                    |
|------|----------------------------------------------------------------------------------------------------|
| 16   | When ' <b>E</b> ' is entered for the <b>Export file type</b> in <i>Step 8</i> : Select <b>F6</b> ( <b>F6</b> - Select Deductions) if payroll deduction items are to be exported. |
|      | When 'I' is entered for the Export file type in Step 8: Proceed to Step 20.                                                                                                    |
|      | <u>Note</u> : <b>F6</b> (Select Deductions) is not available when ' <b>I</b> ' is entered for the <b>Export file type</b> in Step 8.                                             |

| 🗖 PCG           | i Dist=8991                                                                                                    | Rel=14.04.00                                                                                                    | 02/05/2                                                     | 015 PCW 0                                                                                                    | 001 C:\D           | EVSYS C:\S                                                                           | ECOND                                                                                                    | WH                                                  | ITE                                                                                                    |                                                                                                    | - 0 <b>X</b> |
|-----------------|----------------------------------------------------------------------------------------------------|----------------------------------------------------------------------------------------------------|-------------------------------------------------------------|----------------------------------------------------------------------------------------------------|--------------------|--------------------------------------------------------------------------------------|----------------------------------------------------------------------------------------------------|-----------------------------------------------------|----------------------------------------------------------------------------------------------------|----------------------------------------------------------------------------------------------------|--------------|
|                 |                                                                                                    | E.                                                                                                    |                                                             |                                                                                                    |                    | / D - d 4                                                                            | / 0.01                                                                                                    |                                                     |                                                                                                    |                                                                                                    | PAY17EXT     |
|                 |                                                                                                    | EX                                                                                                    | port se                                                     | elected                                                                                                    | Payroll            | / Deducti                                                                            | LON / UPI                                                                                                    | Informa                                             | 11101                                                                                                    |                                                                                                    |              |
|                 | Select Payroll Deduction Fields                                                                                             |                                                                                                    |                                                             |                                                                                                    |                    |                                                                                      |                                                                                                    |                                                     |                                                                                                    |                                                                                                    |              |
| Inclu           | Include deductions with zero dollar amounts? N (Y or N)                                                                     |                                                                                                    |                                                             |                                                                                                    |                    |                                                                                      |                                                                                                    |                                                     |                                                                                                    |                                                                                                    |              |
| F-4             |                                                                                                    |                                                                                                    |                                                             |                                                                                                    |                    | _                                                                                    | -                                                                                                    |                                                     |                                                                                                    |                                                                                                    |              |
| Enter           | · ·X· +0                                                                                                    | · cne dedu                                                                                                    | CTION T                                                     | o de re                                                                                                    | ported.            |                                                                                      |                                                                                                    |                                                     |                                                                                                    |                                                                                                    |              |
|                 | 90 = FRINGI $94 = GAIN(18 = UENDOF)22 = I - UNDF38 = I - UNDF43 = CUNIOF43 = CUNIOF52 = I - UNDF56 = I - UNDF54 = I - UNDF$ | COME TAX _<br>& 001034 _<br>& 009014 _<br>& 0092323 _<br>& 0022692 _<br>& 003237 _<br>& 003908 _<br>& 003908 _<br>& 003908 _<br>& 003908 _ | 61=<br>07=<br>23=<br>39=<br>44=<br>53=<br>57=<br>61=<br>65= | ANNUITY<br>COUNTY<br>UENDOR<br>I-UNDR<br>I-UNDR<br>I-UNDR<br>I-UNDR<br>I-UNDR<br>I-UNDR<br>I-UNDR<br>I-UNDR<br>UENDOR | #1                 | 02=Al<br>08=S1<br>20=UE<br>36=CC<br>40=UE<br>49=I<br>54=CC<br>58=I<br>62=UE<br>66=UE | NUITY #2<br>MT(N-C)<br>NDOR 0001<br>NDOR 004<br>NDOR 003<br>NDOR 003<br>UNDR 003<br>NDOR 005<br>NDOR 000<br>NDOR 000<br>NDOR 006 | NT<br>021<br>808<br>104<br>499<br>621<br>018<br>111 | 03=FED W/H<br>09=ST MT (<br>21=COURT (<br>37=VENDOR<br>41=VENDOR<br>41=VENDOR<br>50=I-VNDR<br>55=I-VNDR<br>55=I-VNDR<br>59=VENDOR<br>63=VENDOR | I TAX<br>CERT/NT<br>I/H<br>003237<br>003237<br>003237<br>003237<br>003237<br>005185<br>005621<br>005745<br>000122 |              |
| Selec<br>F7=Ret | turn to s                                                                                                    | 20 deduct<br>Select Fie                                                                                                    | ion coc<br>lds, F<br>F5                                     | ies to r<br>12=Dese<br>F6 F7                                                                                          | eport.<br>lect All | ., F16=Ex                                                                            | cit No Dec<br>F11 F12                                                                                                    | ductions<br>2                                       | Selected                                                                                                    |                                                                                                    | 14.03.00     |

NOTE: The deductions displayed on this screen will be unique to each district or system.

| Step | Action                                                                                                    |
|------|----------------------------------------------------------------------------------------------------|
| 17   | Enter Y (Yes) or N (No) in response to the Include deductions with zero dollar amounts? prompt.                                                                                                    |
| 18   | <ul> <li>Enter X in the field to the right of the desired deductions.</li> <li>PCGenesis allows the selection of twenty (20) individual deductions, and displays "Max of 20 deductions allowed. ## selected." where ## is the total number of deductions, when users select more than twenty (20) deductions.</li> </ul> |
| 19   | Select <b>F7</b> ( <b>F7</b> – Return to Setup Export), or select <b>EVEN</b> (Enter - Continue) to return to the <i>Export Selected Payroll/Deduction/CPI Information</i> main screen.<br>Select <b>F12</b> (Deselect All) or select <b>F16</b> – Clear selections and exit) where appropriate.                         |

|     | PCG Dist=8991                                                                                                    | Rel=14 | .04.00 | 02/05/ | 2015                   | PCW 001                | C:\DEVSYS        | C:\SECOND | WHITE         |              |          |  |
|-----|----------------------------------------------------------------------------------------------------|--------|--------|--------|------------------------|------------------------|------------------|-----------|---------------|--------------|----------|--|
|     | PAY17EXT<br>Export Selected Payroll / Deduction / CPI Information                                                                                                    |        |        |        |                        |                        |                  |           |               |              |          |  |
|     | Export File Type: <u>E</u> Export File for Report<br>E = Export File for Report<br>I = Create File to Modify & Import<br>F10 to set selection criteria Filter not active |        |        |        |                        |                        |                  |           |               |              |          |  |
|     | Export sort order: © Employee Number<br>© Employee SSN<br>© Employee Name (Lname Fname)                                                                                  |        |        |        |                        |                        |                  |           |               |              |          |  |
|     | Amount Format: 💿 Include Decimal (\$10.00 = 10.00)<br>〇 No Decimal (\$10.00 = 1000)                                                                                      |        |        |        |                        |                        |                  |           |               |              |          |  |
|     | :                                                                                                    | SSN Fo | rmat:  | 0      | Alpha<br>Numa          | a - 999<br>eric - 9998 | 88-7777<br>87777 |           |               |              |          |  |
|     | Date                                                                                                    | e Form | at:    | 0      | MM/DD/CCYY<br>CCYYMMDD |                        |                  |           |               |              |          |  |
|     | PAY Item(s) Selected: 8 F4 to select PAY Items<br>CPI Item(s) Selected: 5 F5 to select CPI Items<br>Deduction(s) Selected: 2 F6 to select Deductions                     |        |        |        |                        |                        |                  |           |               |              |          |  |
| En  | ter=Create                                                                                                    | File,  | F4=Se  | lect   | PAY                    | Items,                 | F5=Select        | CPI Items | , Fó=Select D | eductions, F | 16=Exit  |  |
| F16 |                                                                                                    |        | F4     | F5     | F6                     | F7                     |                  | F10 F11   | F12           |              | 14.03.00 |  |

NOTE: PCGenesis displays the total number of deductions selected.

| Step | Action                                                                                                    |
|------|----------------------------------------------------------------------------------------------------|
| 20   | <b>To define the sort order:</b> Select the <b>(Radio button)</b> to the left of the desired <b>Export sort order</b> field.                                         |
|      | Regardless of the sort order selected, PCGenesis always exports the Name, SSN, and Employee Number fields.                                                           |
| 21   | <b>To define the dollar amount format:</b> Select the <b>(Radio button)</b> to the left of the appropriate <b>Amount Format:</b> field.                              |
| 22   | <b>To define the Social Security Number (SSN) format:</b> Select the <sup>(C)</sup> ( <b>Radio button</b> ) to the left of the appropriate <b>SSN Format:</b> field. |
| 23   | <b>To define the date format:</b> Select the <b>(Radio button)</b> to the left of the appropriate <b>Date Format:</b> field.                                         |
| 24   | Select Enter - Continue).                                                                                                    |

The following message box displays:

|      | Extract Records?                                                                                                    |
|------|----------------------------------------------------------------------------------------------------|
|      | Ready to extract records?<br>Select OK to continue.<br>Select CANCEL to redisplay the screen.                                                                                     |
| Step | Action                                                                                                    |
| 25   | Select Cancel to continue processing and to extract the payroll data.<br>If the selected payroll data is incorrect or incomplete, select concel to enter the correct information. |
|      | "**Processing Request**" briefly displays.                                                                                                    |

| PCG Dist=8991 | Rel=14.04.00 | 02/05/2015 | PCW 001   | C:\DEVSYS | C:\SECOND | WHITE |          |
|---------------|--------------|------------|-----------|-----------|-----------|-------|----------|
|               |              |            |           |           |           |       | PAY17EXT |
|               |              |            |           |           |           |       |          |
|               |              |            |           |           |           |       |          |
|               |              |            |           |           |           |       |          |
|               |              |            |           |           |           |       |          |
|               |              |            |           |           |           |       |          |
|               |              |            |           |           |           |       |          |
| Payrol        | Ll Master ,  | / Deductio | on Export | File Cre  | ated      |       |          |
| File H        | Name =       | C:\EXPO    |           | 20150205. | CSU       |       |          |
| Total         | Records =    | 55         |           |           |           |       |          |
|               |              |            |           |           |           |       |          |
|               |              |            |           |           |           |       |          |
|               |              |            |           |           |           |       |          |
|               |              |            |           |           |           |       |          |
|               |              |            |           |           |           |       |          |
|               |              |            |           |           |           |       |          |
| Enter⇒        | -Continue    |            |           |           |           |       |          |
|               |              |            |           |           |           |       | 14.03.00 |
|               |              |            |           |           |           |       |          |
| <br>Action    |              |            |           |           |           |       |          |

| Step | Action                                                                      |
|------|-----------------------------------------------------------------------------|
| 26   | Screen-print or record the file name displayed and select Enter (Continue). |

| The following | screen disp | olays: |
|---------------|-------------|--------|
|---------------|-------------|--------|

|     | PCG Dist=8991             | Rel=17.03.00           | 09/18/2017                | PCW 003                | SV C:\DEVSYS                | C:\SECOND      | WHITE              |                  |
|-----|---------------------------|------------------------|---------------------------|------------------------|-----------------------------|----------------|--------------------|------------------|
|     |                           |                        |                           |                        | Payroll S                   | ystem          |                    | PAYM0016         |
|     | FKeg<br>                  | -                      |                           | Payı                   | roll Export,                | /Import Menu   |                    |                  |
|     | 1                         | Payroll                | Gross Data                | Export                 |                             |                |                    |                  |
|     |                           | Payrun                 | Gross Data                | Πηροτι                 |                             |                |                    |                  |
|     | 3<br>4                    | 」 Payroll<br>」 Payroll | Deduction<br>Deduction    | Export<br>Import       |                             |                |                    |                  |
|     | 5                         | Exnort                 | Selected Pa               | vroll / D              | eduction / CPI              | Information    |                    |                  |
|     | 6                         | Import                 | Selected Pa               | yroll Info             | ormation or CF              | 9 Assignment   | Data               |                  |
|     | 7                         | Earning                | js History E              | xport                  |                             | _              |                    |                  |
|     | 8                         | 」 Earning              | js History G              | iross Pa               | y Distribution              | Export         |                    |                  |
|     | <u>9</u><br>10            | Import                 | New Employ<br>New Hire Fi | yees - Ba<br>le for Ge | atch Mode<br>orgia Director | v of New Hires |                    |                  |
|     |                           |                        |                           |                        | ingia priotoi               | ,              |                    |                  |
|     |                           |                        |                           |                        |                             |                |                    |                  |
|     |                           |                        |                           |                        |                             |                |                    |                  |
|     |                           |                        |                           |                        |                             |                |                    |                  |
|     |                           |                        |                           |                        |                             |                |                    |                  |
| Mas | ber <sup>User</sup> list  |                        |                           |                        |                             |                |                    | 17.02.00         |
| F16 | ⊨ (1°3) <sup>Wor</sup> d3 | PAY VEND               |                           |                        |                             |                |                    |                  |
|     | Action                    |                        |                           |                        |                             |                |                    |                  |
|     | incon                     | 4-1                    |                           |                        |                             |                |                    |                  |
|     | Select F                  | 15 <b>(F</b> )         | l <b>6</b> - Exi          | t) to re               | eturn to th                 | ne Payroll     | System – Specie    | al Functions Men |
|     | Master (1                 | Master)                | o return                  | to the                 | Business                    | Applicatio     | ns Master Menu     | •                |
|     |                           | ~                      |                           |                        |                             |                |                    |                  |
|     | Navigate                  | e to <b>C:∖I</b>       | <b>EXPOR</b>              | T\PA`                  | YEXPCC                      | YYMMD          | <b>D.CSV</b> where | CCYYMMDD ide     |

Navigate to C:\EXPORT\PAYEXPCCYYMMDD.CSV where *CCYYMMDD* identifies the calendar year, month and date.

The following window displays:

Step

29

| Ele Edit View Favorites Tools He | lp          |          |              |            |      |      |              |   |   |        |
|----------------------------------|-------------|----------|--------------|------------|------|------|--------------|---|---|--------|
| 🚱 Back 🝷 🕥 🚽 🏂 Searc             | h 😥 Folders | •        | 3 D .        | × 4        | ) 📝  | 2    | አ 🗈          |   | / |        |
| Address C:\EXPORT                |             |          |              |            |      |      |              |   |   | 🕶 🄁 Go |
| Name 🔺                           |             | Size     | Туре         |            |      | Dat  | e Modified   |   |   |        |
| PAYEXP20090203.CSV               |             | 1,092 KB | Microsoft Of | fice Excel | Comm | 2/3/ | 2009 12:05 P | М |   |        |
|                                  |             |          |              |            |      |      |              |   |   |        |
| on                               |             |          |              |            |      |      |              |   |   |        |
|                                  |             |          |              |            |      |      |              |   |   |        |

#### The following window displays:

| 6   | ) 🖬 🤊 - (° - 🛱       | n 🖑 🛯 📸 🗋 )     | ÷              |                  |           |            | PAYEXP20 | 0090203.CS\ | - Micro   | oft Excel      |        |        |            |          |            |               |         |         | _ # X         |
|-----|----------------------|-----------------|----------------|------------------|-----------|------------|----------|-------------|-----------|----------------|--------|--------|------------|----------|------------|---------------|---------|---------|---------------|
|     | Home Insert          | Page Layout Fo  | rmulas Da      | ta Review V      | iew Deve  | loper A    | crobat   |             |           |                |        |        |            |          |            |               |         | (       | ) _ = x       |
|     | 🗎 👗 Cut              |                 |                |                  |           |            |          |             |           | -              | -      |        |            |          | -          | V H###1       | Σ AutoS | um - A  | - 44          |
|     | La Copy              | Calibri ~ 11    | · A A          | = = >>-          | Wrap      | Text       | General  |             | · •       | s _            |        | ormal  | Bad        |          |            | 1 🛄           | Eill -  | Z       | r útú         |
| Pa  | ste 🦪 Format Painter | B I U - 🖽 -     | 💩 - <u>A</u> - | 동동동 (주 ()        | E 💀 Merge | & Center + | \$ - 9   | /6 , 508 \$ | Cond      | itional For    | mat Go | ood    | Neutral    | =        | Insert De  | lete Format   | Clear   | Sor     | t & Find &    |
|     | Clipboard            | Font            | 5              | Aligi            | nment     | G          | N        | umber       | Fa Pornia | itting · as ia | Die -  | Styles |            |          | Ci         | ells          | Q2      | Editing | er · belett · |
|     | A1 -                 | fx Nam          | e              |                  |           |            | <u> </u> |             |           |                |        |        |            |          |            |               |         |         | ×             |
|     | A B                  | C D             | F              | F G              | н         | 1          | 1        | К           | 1         | м              | N      | 0      | Р          | 0        | R          | S             | т       | U       | V             |
| 1   | Name SSN             | Empno Last Name | First Nam(M    | liddle Na Suffix | Street    | Street2    | City     | State       | ZIP       | Phone          | Status | LOC    | LOC Desc   | Work LOC | Work LOC   | Section 12 Se | ex I    | thnic   | Ethnic D      |
| 2   | AB3EU ED 999-08-63   | 86302 AB3EU     | ED3IS          |                  | 4698 MAIN | STREET     | SMITH    | GA          | 3333      | 3 1E+1         | 0 A    | 9999   | Location 0 | 8010     | Location 0 | N F           |         |         | 2 WHITE       |
| 3   | AB4EY LE4 999-08-77  | 87742 AB4EY     | LE4NARDO       |                  | 3258 MAIN | STREET     | SMITH    | GA          | 3333      | 3 1E+1         | 0 A 0  | 3052   | Location 0 | 3052     | Location 0 | Y F           |         |         | 2 WHITE       |
| 4   | AB4EY LE4 999-08-77  | 87742 AB4EY     | LE4NARDO       |                  | 3258 MAIN | STREET     | SMITH    | GA          | 3333      | 3 1E+1         | 0 A    | 3052   | Location 0 | 3052     | Location 0 | Y F           |         |         | 2 WHITE       |
| 5   | AC9ER NL 999-08-79   | 87983 AC9ER     | NU9IA          |                  | 3017 MAIN | STREET     | SMITH    | GA          | 3333      | 3 1E+1         | 0 A 0  | 8060   | Location 0 | 199      | Location 0 | Y F           |         |         | 2 WHITE       |
| 6   | AD2ER ZA 999-08-92   | 89279 AD2ER     | ZA2A           |                  | 1721 MAIN | STREET     | SMITH    | GA          | 3333      | 3 1E+1         | 0 A 0  | 6104   | Location 0 | 6104     | Location 0 | Y F           |         |         | 2 WHITE       |
| 7   | AD2ER ZA 999-08-92   | 89279 AD2ER     | ZA2A           |                  | 1721 MAIN | STREET     | SMITH    | GA          | 3333      | 3 1E+1         | 0 A 0  | 6104   | Location 0 | 6104     | Location 0 | Y F           |         |         | 2 WHITE       |
| 8   | AD2ER ZA 999-08-92   | 89279 AD2ER     | ZA2A           |                  | 1721 MAIN | STREET     | SMITH    | GA          | 3333      | 3 1E+1         | 0 A 0  | 6104   | Location 0 | 6104     | Location 0 | Y F           |         |         | 2 WHITE       |
| 9   | AD2ER ZA 999-08-92   | 89279 AD2ER     | ZA2A           |                  | 1721 MAIN | STREET     | SMITH    | GA          | 3333      | 3 1E+1         | 0 A 0  | 6104   | Location 0 | 6104     | Location 0 | Y F           |         |         | 2 WHITE       |
| 10  | AD2ER ZA 999-08-92   | 89279 AD2ER     | ZA2A           |                  | 1721 MAIN | STREET     | SMITH    | GA          | 3333      | 3 1E+1         | 0 A 0  | 6104   | Location 0 | 6104     | Location 0 | Y F           |         |         | 2 WHITE       |
| 11  | AD2OCK / 999-08-80   | 88042 AD2OCK    | AL2ONZO        |                  | 2958 MAIN | STREET     | SMITH    | GA          | 3333      | 3 1E+1         | 0 A 0  | 299    | Location 0 | 299      | Location 0 | Y F           |         | :       | 2 WHITE       |
| 12  | AD2OCK / 999-08-80   | 88042 AD2OCK    | AL2ONZO        |                  | 2958 MAIN | STREET     | SMITH    | GA          | 3333      | 3 1E+1         | 0 A 0  | 299    | Location 0 | 299      | Location 0 | Y F           |         |         | 2 WHITE       |
| 13  | AD2OCK / 999-08-80   | 88042 AD2OCK    | AL2ONZO        |                  | 2958 MAIN | STREET     | SMITH    | GA          | 3333      | 3 1E+1         | 0 A 0  | 299    | Location 0 | 299      | Location 0 | Y F           |         |         | 2 WHITE       |
| 14  | AD2OCK / 999-08-80   | 88042 AD2OCK    | AL2ONZO        |                  | 2958 MAIN | STREET     | SMITH    | GA          | 3333      | 3 1E+1         | 0 A 0  | 299    | Location 0 | 299      | Location 0 | Y F           |         | :       | 2 WHITE       |
| 15  | AD2OCK / 999-08-80   | 88042 AD2OCK    | AL2ONZO        |                  | 2958 MAIN | STREET     | SMITH    | GA          | 3333      | 3 1E+1         | 0 A 0  | 299    | Location 0 | 299      | Location 0 | Y F           |         | :       | 2 WHITE       |
| 16  | AD2OCK / 999-08-80   | 88042 AD2OCK    | AL2ONZO        |                  | 2958 MAIN | STREET     | SMITH    | GA          | 3333      | 3 1E+1         | 0 A 0  | 299    | Location 0 | 299      | Location 0 | Y F           |         |         | 2 WHITE       |
| 17  | AD2OCK / 999-08-80   | 88042 AD2OCK    | AL2ONZO        |                  | 2958 MAIN | STREET     | SMITH    | GA          | 3333      | 3 1E+1         | 0 A 0  | 299    | Location 0 | 299      | Location 0 | Y F           |         |         | 2 WHITE       |
| 18  | AD3M MA 999-08-77    | 87743 AD3M      | MA3ALDA        |                  | 3257 MAIN | STREET     | SMITH    | GA          | 3333      | 3 1E+1         | 0 A 0  | 8060   | Location 0 | 173      | Location 0 | Y F           |         | :       | 2 WHITE       |
| 19  | AD3M MA 999-08-77    | 87743 AD3M      | MA3ALDA        |                  | 3257 MAIN | STREET     | SMITH    | GA          | 3333      | 3 1E+1         | 0 A 0  | 8060   | Location 0 | 173      | Location 0 | Y F           |         | :       | 2 WHITE       |
| 20  | AD4IR MI-999-08-86   | 88663 AD4IR     | MI4HAELE       |                  | 2337 MAIN | STREET     | SMITH    | GA          | 3333      | 3 1E+1         | 0 A 0  | 199    | Location 0 | 199      | Location 0 | Y M           |         | 4       | 4 BLACK       |
| 21  | AD4IR MI 999-08-86   | 88663 AD4IR     | MI4HAELE       |                  | 2337 MAIN | STREET     | SMITH    | GA          | 3333      | 3 1E+1         | 0 A 0  | 199    | Location 0 | 199      | Location 0 | Y M           |         | 4       | 4 BLACK       |
| 22  | AD4IR MI 999-08-86   | 88663 AD4IR     | MI4HAELE       |                  | 2337 MAIN | STREET     | SMITH    | GA          | 3333      | 3 1E+1         | 0 A 0  | 199    | Location 0 | 199      | Location 0 | Y M           |         |         | 4 BLACK       |
| 23  | AD4IR MI 999-08-86   | 88663 AD4IR     | MI4HAELE       |                  | 2337 MAIN | STREET     | SMITH    | GA          | 3333      | 3 1E+1         | 0 A 0  | 199    | Location 0 | 199      | Location 0 | Y M           |         |         | 4 BLACK       |
| 24  | AD9ISON 999-08-99    | 89927 AD9ISON   | BR9CE          |                  | 1073 MAIN | STREET     | SMITH    | GA          | 3333      | 3 1E+1         | 0 A 0  | 299    | Location 0 | 299      | Location 0 | Y F           |         |         | 2 WHITE       |
| 25  | AD9ISON 999-08-99    | 89927 AD9ISON   | BR9CE          |                  | 1073 MAIN | STREET     | SMITH    | GA          | 3333      | 3 1E+1         | 0 A 0  | 299    | Location 0 | 299      | Location 0 | Y F           |         |         | 2 WHITE       |
| 26  | AD9ISON 999-08-99    | 89927 AD9ISON   | BR9CE          |                  | 1073 MAIN | STREET     | SMITH    | GA          | 3333      | 3 1E+1         | 0 A 0  | 299    | Location 0 | 299      | Location 0 | Y F           |         |         | 2 WHITE       |
| 27  | AD9ISON 999-08-73    | 87360 AD9ISON   | HU9TER         |                  | 3640 MAIN | STREET     | SMITH    | GA          | 3333      | 3 1E+1         | 0 A 0  | 8010   | Location 0 | 173      | Location 0 | Y F           |         |         | 2 WHITE       |
| 28  | AD9ISON 999-08-73    | 87360 AD9ISON   | HU9TER         |                  | 3640 MAIN | STREET     | SMITH    | GA          | 3333      | 3 1E+1         | 0 A 0  | 8010   | Location 0 | 173      | Location 0 | Y F           |         |         | 2 WHITE       |
| 29  | AG7E NE7 999-08-68   | 86861 AG7E      | NE7TON         |                  | 4139 MAIN | STREET     | SMITH    | GA          | 3333      | 3 1E+1         | 0 A    | 199    | Location 0 | 199      | Location 0 | Y F           |         |         | 2 WHITE       |
| 30  | AG7E NE7 999-08-68   | 86861 AG7E      | NE7TON         |                  | 4139 MAIN | STREET     | SMITH    | GA          | 3333      | 3 1E+1         | 0 A    | 199    | Location 0 | 199      | Location 0 | Y F           |         |         | 2 WHITE       |
| 31  | AG7E NE7 999-08-68   | 86861 AG7E      | NE7TON         |                  | 4139 MAIN | STREET     | SMITH    | GA          | 3333      | 3 1E+1         | 0 A 0  | 199    | Location 0 | 199      | Location 0 | Y F           |         |         | 2 WHITE       |
| 32  | AG7E NE7 999-08-68   | 86861 AG7E      | NE7TON         |                  | 4139 MAIN | STREET     | SMITH    | GA          | 3333      | 3 1E+1         | 0 A    | 199    | Location 0 | 199      | Location 0 | Y F           |         |         | 2 WHITE       |
| 33  | AG7E NE7 999-08-68   | 86861 AG7E      | NE7TON         |                  | 4139 MAIN | STREET     | SMITH    | GA          | 3333      | 3 1E+1         | 0 A    | 199    | Location 0 | 199      | Location 0 | Y F           |         |         | 2 WHITE       |
| 34  | AG7E SH7 999-08-94   | 89431 AG7F      | SH7RICE        |                  | 1569 MAIN | STREET     | SMITH    | GΔ          | 3333      | 3 1F+1         | 0 A    | 173    | Location ( | 173      | Location 0 | Y F           |         |         |               |
| Rea | dy                   | 0203/-@/        |                |                  |           |            |          |             |           |                |        | 111    |            |          |            |               | 100%    | )       | Ū             |

| Step | Action                                                                                                    |
|------|----------------------------------------------------------------------------------------------------|
| 30   | Make the appropriate adjustments to the Microsoft® Excel spreadsheet.                                                                                                    |
|      | These adjustments may include but are not limited to formatting the columns' widths, the addition and the deletion of certain columns, moving column locations to comply with requesting entity's requirements, and the manual entry of information not maintained in PCGenesis. |
| 31   | Select File $\rightarrow$ Save As $\rightarrow$ Excel Workbook.                                                                                                    |

The following window displays:

| Save As                |               |                         |   |      |   |          |          | ? 🔀 |
|------------------------|---------------|-------------------------|---|------|---|----------|----------|-----|
| Save in:               | EXPORT        |                         | ~ | ۰    | 2 | $\times$ | <b>1</b> | •   |
| My Recent<br>Documents |               |                         |   |      |   |          |          |     |
| 🚱 Desktop              |               |                         |   |      |   |          |          |     |
| Documents              |               |                         |   |      |   |          |          |     |
| S My<br>Computer       |               |                         |   |      |   |          |          |     |
| My Network             |               |                         |   |      |   |          |          |     |
|                        |               |                         |   |      |   |          |          |     |
|                        |               |                         |   |      |   |          |          |     |
|                        |               |                         |   |      |   |          |          |     |
|                        |               |                         |   |      |   |          |          |     |
|                        |               |                         |   |      |   |          |          |     |
|                        | File name:    | P4YEXP20090107 v/sv     |   |      |   |          |          |     |
|                        | Save as type: | Excel Workbook (*.xlsx) |   |      | • |          |          |     |
|                        |               |                         | _ | _    |   |          | 6        |     |
| 100įs •                |               |                         |   | Save | e |          | Can      |     |

| Step | Action                                                                                                    |
|------|----------------------------------------------------------------------------------------------------|
| 32   | Select the <b>Drop-Down Selection</b> icon in the <b>Save as type</b> field, and select <b>CSV</b> (Comma delimited) (*.csv). |
| 33   | Verify the filename is C:\EXPORT\PAYEXPCCYYMMDD.CSV where <i>CCYYMMDD</i> identifies the calendar year, month and date.       |

The following window displays:

| Save As                |               |       |         |         |         |         |      |      |      |      |      |   |   |     |   |          |     | ? 🔀     |
|------------------------|---------------|-------|---------|---------|---------|---------|------|------|------|------|------|---|---|-----|---|----------|-----|---------|
| Save <u>i</u> n:       | EXPORT        | г     |         |         |         |         |      |      |      |      |      | ~ | G | ) - | 2 | $\times$ | Ľ   | <b></b> |
| My Recent<br>Documents | PAYEXP200     | 00901 | 27.CSV  |         |         |         |      |      |      |      |      |   |   |     |   |          |     |         |
| 🕑 Desktop              |               |       |         |         |         |         |      |      |      |      |      |   |   |     |   |          |     |         |
| Documents              |               |       |         |         |         |         |      |      |      |      |      |   |   |     |   |          |     |         |
| G My<br>Computer       |               |       |         |         |         |         |      |      |      |      |      |   |   |     |   |          |     |         |
| My Network<br>Places   |               |       |         |         |         |         |      |      |      |      |      |   |   |     |   |          |     |         |
|                        |               |       |         |         |         |         |      |      |      |      |      |   |   |     |   |          |     |         |
|                        |               |       |         |         |         |         |      |      |      |      |      |   |   |     |   |          |     |         |
|                        |               |       |         |         |         |         |      |      |      |      |      |   |   |     |   |          |     |         |
|                        |               |       |         |         |         |         |      |      |      |      |      |   |   |     |   |          |     |         |
|                        |               |       |         |         |         |         |      |      |      |      |      |   |   |     |   |          |     |         |
|                        | File name:    | DA    | VEVDOO  | 00010   | 7       |         |      |      |      |      |      |   |   |     |   |          |     |         |
|                        | Save as type: | PA    | TEAP 20 | 09010   | 7.CSV   | 0.70    |      | <br> | <br> | <br> | <br> |   |   |     |   |          |     |         |
|                        | ouve as type. | . Cs  | V (Com  | ma deli | imited) | .) (*.c | csv) | <br> | <br> | <br> | <br> |   |   |     |   |          |     |         |
| Too <u>l</u> s •       |               |       |         |         |         |         |      |      |      |      |      | ( | S | ave |   |          | Can | cel     |

Georgia Department of Education November 22, 2022 • 12:44 PM • Page 19 of 76 All Rights Reserved.

| Step | Action              |
|------|---------------------|
| 34   | Select Save (Save). |

The following dialog box displays:

|      | Microsoft Office Excel                                                                |  |
|------|---------------------------------------------------------------------------------------|--|
|      | The file PAYEXP20090107.CSV already exists. Do you want to replace the existing file? |  |
| Step | Action                                                                                |  |
| 35   | Select $\underline{Yes}$ (Yes).                                                       |  |

The following dialog box displays:

| Microso | ft Office Excel                                                                                                    |
|---------|----------------------------------------------------------------------------------------------------|
| ¢       | PAYEXP20090107.CSV may contain features that are not compatible with CSV (Comma delimited). Do you want to keep the workbook in this format?  • To keep this format, which leaves out any incompatible features, click Yes. • To preserve the features, click No. Then save a copy in the latest Excel format. • To see what might be lost, click Help.  Yes No Help |
| tep     | Action                                                                                                    |
| 36      | Select Yes (Yes).                                                                                                    |
| 37      | Close Microsoft® Excel.                                                                                                    |

The following dialog box displays:

|      | Microsoft Office Excel                                                                                       |
|------|----------------------------------------------------------------------------------------------------|
|      | Do you want to save the changes you made to 'PAYEXP20090107.CSV'?                                            |
| Step | Action                                                                                                    |
| 38   | Select No).                                                                                                  |
|      | The appropriate steps to save the changes to the file have already been completed.                           |
| 39   | Follow the normal processing procedures to submit the Microsoft® Excel spreadsheet to the requesting entity. |

## **Procedure B:** Using the Microsoft® Excel Selected Payroll Information Import Procedure

## **B1.** PCGenesis and Microsoft® Excel File Verification

| Step | Action                                                                                                    |
|------|----------------------------------------------------------------------------------------------------|
| 1    | Run this procedure after Payroll Setup, but <u>before</u> the <i>F4</i> - <i>Calculate Payroll and Update Year-to-Date (YTD)</i> procedure. Performing this procedure is optional. |

### **B2.** Perform a PCGenesis Disk to Disk Backup

| Step | Action                                                                                                    |
|------|----------------------------------------------------------------------------------------------------|
| 1    | From the PCGenesis server, perform a Disk-to-Disk backup:                                                                    |
|      | <ul><li>Verify all users all logged out of PCGenesis.</li><li>Perform a PCGenesis full backup to CD or DVD or USB.</li></ul> |
| 2    | Label the backup media "MM/DD/CCYY – Backup Before Selected Payroll Information Import".                                     |

# **B3.** Importing the Selected Payroll Information File into PCGenesis

|    | CG Dist=8991 Rel=17.01.00 03/24/2017 PCW 001 SV C:\DEVSYS C:\SECOND WHITE                                                                                                    |          |
|----|----------------------------------------------------------------------------------------------------|----------|
|    | Payroll System                                                                                                    | PAYMOOOO |
|    | FKey Master Menu                                                                                                    |          |
|    | 1        Payroll Setup Menu         2        Payroll Update Menu         3        Payroll Check & Direct Deposit Menu                                                                                                    |          |
|    | 4 Annual Reports Menu<br>5 Monthly/Quarterly/Fiscal/Biennial Reports Menu                                                                                                    |          |
|    | <ul> <li>8 Employee Reports/Labels Menu</li> <li>9 Update/Display Description/Deduction/Annuity Menu</li> <li>10 Earnings History Menu</li> <li>11 Check Reconciliation Menu</li> <li>12 Update/Display Payroll Monitor</li> <li>13 Special Functions Menu</li> </ul>                                                                                                    |          |
|    | _20 File Reorganization                                                                                                    |          |
|    |                                                                                                    | 15 82 88 |
|    | Master         Official         Official <thofficial< th="">         Official         <t< th=""><th>12.03.00</th></t<></thofficial<> | 12.03.00 |
| ер | Action                                                                                                    |          |
| 1  | Select 13 (F13 - Special Functions).                                                                                                    |          |

#### The following screen displays:

| CG Dist=8991 Rel=17.01.00 03/24/2017 PCW 001 SV C:\DEVSYS C:\SECOND WHITE                                                                                                    |          |
|----------------------------------------------------------------------------------------------------|----------|
| Payroll System                                                                                                    | PAYM0013 |
| FKey Special Functions Menu                                                                                                    |          |
| 1 Display/Update Pay Schedules<br>2 Print Invalid Budget Accounts in Payroll                                                                                                    |          |
| 3 Tax/Withholding/Control Menu<br>4 Maintain/Print State File Menu<br>5 Reset Payroll Amounts Menu<br>6 Payroll Mass Update Menu<br>7 Delete Employee Menu<br>8 Payroll Export/Import Menu |          |
|                                                                                                    |          |
|                                                                                                    |          |
|                                                                                                    |          |
| Master         UserList         Ver/Es           ▲         10458         Word/Sa         PAY                                                                                               | 08.03.00 |

Georgia Department of Education November 22, 2022 • 12:44 PM • Page 22 of 76 All Rights Reserved.

| Step | Action                                                     |
|------|------------------------------------------------------------|
| 2    | Select <b>8</b> ( <b>F8</b> - Payroll Export/Import Menu). |

|      | PCG Dist=8991 F                             | Rel=17.03.00         | 09/18/2017 F                 | PCW 003 SV                   | C:\DEVSYS                | C:\SECON               | D               | WHITE |          |
|------|---------------------------------------------|----------------------|------------------------------|------------------------------|--------------------------|------------------------|-----------------|-------|----------|
|      |                                             |                      |                              | Pa                           | yroll Sy                 | stem                   |                 |       | PAYM0016 |
|      | FKey<br>                                    |                      |                              | Payroll                      | Export/                  | Import                 | Menu            |       |          |
|      | 1                                           | Payroll<br>Payroll   | Gross Data I<br>Gross Data I | Export<br>Import             |                          |                        |                 |       |          |
|      | <u>3</u><br>4                               | Payroll<br>Payroll   | Deduction E:<br>Deduction In | ×port<br>nport               |                          |                        |                 |       |          |
|      | 5<br>6                                      | Export S<br>Import S | Selected Pay<br>Selected Pay | roll / Deduc<br>roll Informa | tion / CPI<br>tion or CP | Informati<br>I Assignn | on<br>nent Data |       |          |
|      | 7<br>8                                      | Earning<br>Earning   | s History Ex<br>s History Gr | port<br>oss Pay Dis          | stribution               | Export                 |                 |       |          |
|      | 9<br>10                                     | Import I<br>Export I | New Employe<br>New Hire File | ees - Batch<br>e for Georgi  | Mode<br>a Director       | y of New               | Hires           |       |          |
|      |                                             |                      |                              |                              |                          |                        |                 |       |          |
|      |                                             |                      |                              |                              |                          |                        |                 |       |          |
|      |                                             |                      |                              |                              |                          |                        |                 |       |          |
| Mast | ter <sup>User</sup> list<br>Die Ouess Words |                      |                              |                              |                          |                        |                 |       | 17.02.00 |
| F16  | -   u (3)   (3)  ,                          | NONITOR   MONITOR    |                              |                              |                          |                        |                 |       |          |
| _    | Action                                      |                      |                              |                              |                          |                        |                 |       |          |
|      | Select                                      | 6 (F6                | – Impor                      | t Selecte                    | ed Payr                  | oll Inf                | ormati          | on).  |          |

|   | A        | PCG Dis        | t=8991                              | Rel=1                                | 9.04.00                | 01/10/              | 2020 | PCG 001 | SV C: | \DEVSYS | C:\SEC                                         | COND                                                           | W                                                  | /HITE                        |          | _ |       | ×    |
|---|----------|----------------|-------------------------------------|--------------------------------------|------------------------|---------------------|------|---------|-------|---------|------------------------------------------------|----------------------------------------------------------------|----------------------------------------------------|------------------------------|----------|---|-------|------|
|   |          |                |                                     |                                      |                        | I                   | mpor | t Sele  | ected | Payrol  | 1 Inf                                          | ormatio                                                        | n                                                  |                              |          |   | PAY17 | I MP |
|   |          |                |                                     |                                      |                        |                     | Ide  | ntify   | Impor | t File  | from                                           | Excel                                                          |                                                    |                              |          |   |       |      |
|   | Imj      | port C         | PI As                               | signm                                | ent D                  | ata o               | r Pa | yroll   | Data? | 00000   | Import<br>Import<br>Import<br>Import<br>Import | payroll da<br>CPI assig<br>CPI certif<br>CPI local<br>CPI STRI | ata<br>inment da<br>ied years<br>years ex<br>DE ID | ata<br>: experie<br>perience | nce<br>; |   |       |      |
| C | ا<br>۱\: | Enter<br>or F1 | the I<br>0 to<br><mark>PAYIM</mark> | mport<br>Brows<br><mark>P2020</mark> | file<br>e for<br>0110. | Path<br>File<br>CSV | and  | Name    | (e.g. | C:/IM   | PORT                                           | IMPORTC                                                        | CYYMMD                                             | D.CSV)                       |          |   |       |      |
|   |          |                |                                     |                                      |                        |                     |      |         |       |         |                                                |                                                                |                                                    |                              |          |   |       |      |
|   |          |                |                                     |                                      |                        |                     |      |         |       |         |                                                |                                                                |                                                    |                              |          |   |       |      |
|   |          |                |                                     |                                      |                        |                     |      |         |       |         |                                                |                                                                |                                                    |                              |          |   |       |      |
|   |          |                |                                     |                                      |                        |                     |      |         |       |         |                                                |                                                                |                                                    |                              |          |   |       |      |
|   |          |                |                                     |                                      |                        |                     |      |         |       |         |                                                |                                                                |                                                    |                              |          |   |       |      |
|   |          |                |                                     |                                      |                        |                     |      |         |       |         |                                                |                                                                |                                                    |                              |          |   |       |      |
|   |          |                |                                     |                                      | <b>F</b>               |                     |      |         |       |         |                                                |                                                                |                                                    |                              |          |   |       |      |
| E |          | er=Con         | tinue                               | , F16                                | =Exit                  |                     |      | 1       | 1     |         | F10                                            |                                                                |                                                    |                              |          |   | 19.03 | . 01 |
| F |          |                |                                     |                                      |                        |                     |      |         |       |         |                                                |                                                                |                                                    |                              |          |   |       |      |

| Step | Action                                                                                                    |
|------|----------------------------------------------------------------------------------------------------|
| 4    | <b>Define which data to import:</b> Select the <sup>(•)</sup> ( <b>Radio button</b> ) to the left of the desired <b>Import CPI Assignment Data or Payroll Data?</b> field.                                                         |
|      | Select the appropriate radio button to import either payroll data, or to import CPI assignment data, or to import CPI certified years experience, or to import CPI local years experience, or to import CPI Stride ID, as desired. |
| 5    | Verify C:\IMPORT\PAYIMPccyymmdd.csv defaults in the field, or select <b>F10</b> (F10) to Browse for file).                                                                                                    |
| 6    | Select (Enter) to continue.<br>If Import CPI Assignment Data, or CPI certified years experience, or CPI local years<br>experience, or CPI Stride ID has been selected, proceed to <i>Step 7</i> .                                  |
|      | If Import Payroll Data has been selected, proceed to Step 9.                                                                                                    |

If Import CPI Assignment Data has been selected, the following dialog box displays:

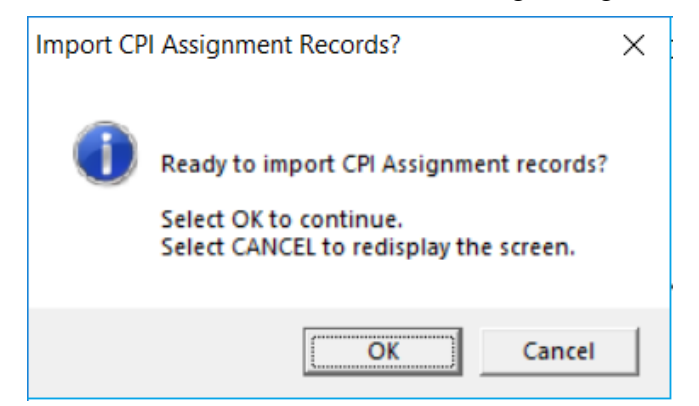

If Import CPI Certified Years Experience has been selected, the following dialog box displays:

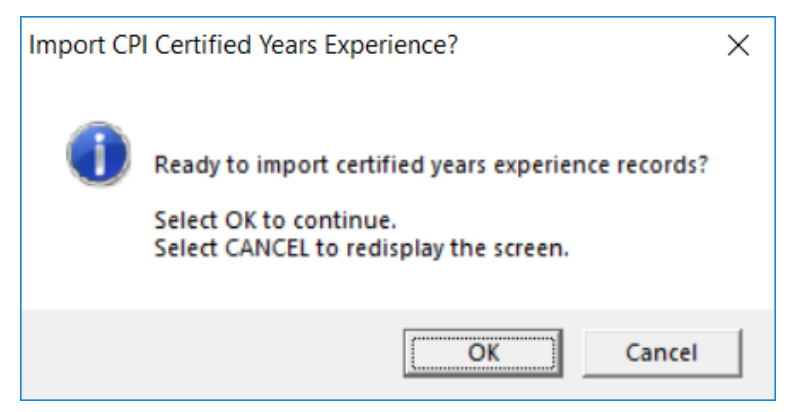

If Import CPI Local Years Experience has been selected, the following dialog box displays:

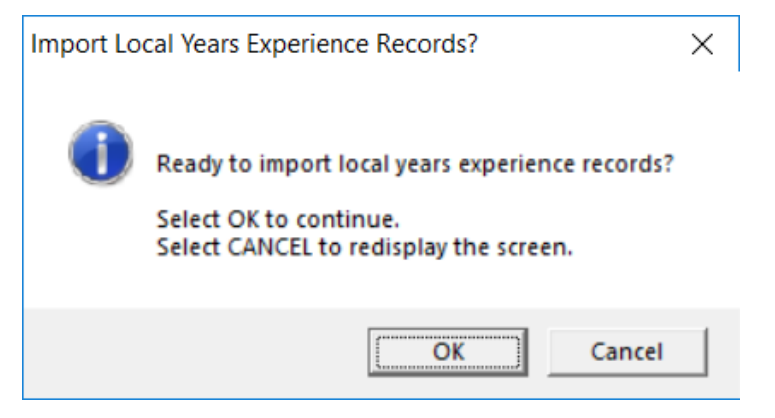

If **Import CPI STRIDE ID** has been selected, the following dialog box displays:

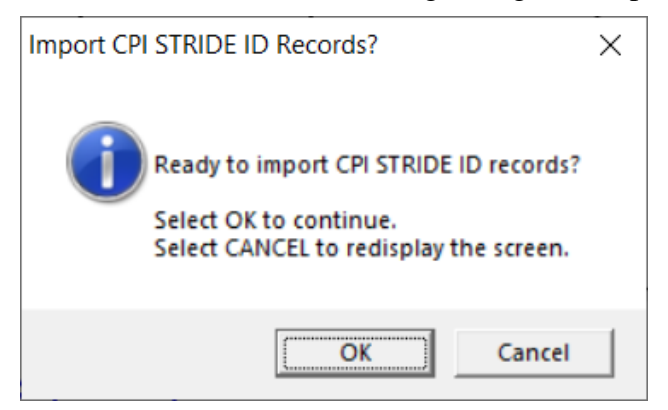

| Step | Action                                                                                   |  |
|------|------------------------------------------------------------------------------------------|--|
| 7    | Select $OK$ ( <b>OK</b> ) to continue importing the CPI data.                            |  |
|      | Select Cancel (Cancel) to return to <i>Step 4</i> and to make any necessary corrections. |  |
| 8    | Proceed to Step 11.                                                                      |  |

If Import Payroll Data has been selected, the following screen displays:

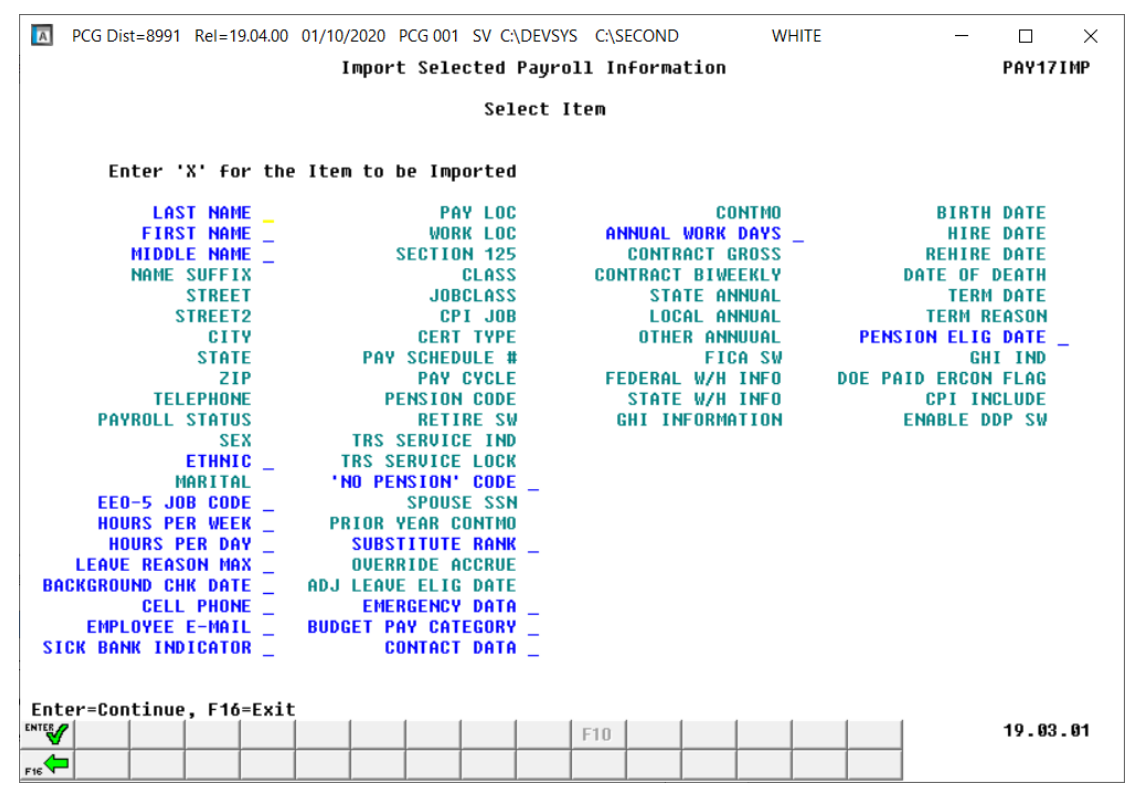

| Step                                                                                                    | Action                                                                                                    |  |                        |
|----------------------------------------------------------------------------------------------------|----------------------------------------------------------------------------------------------------|--|------------------------|
| 9                                                                                                    | Enter <b>X</b> in the field to the right of the desired payroll item.<br>Select the employee field to import. Only <u>one</u> category may be selected at a time. However, to import employee name data, the modifiable fields for last name, first name, and middle name must all be selected. |  |                        |
|                                                                                                    |                                                                                                    |  |                        |
| NOTE: Currently, the only employee fields supported for the import function ( <b>Exp</b> ' <b>I</b> ') are: |                                                                                                    |  |                        |
|                                                                                                    | <ul><li>First, Middle, Last Name</li><li>Ethnic Data</li></ul>                                                                                                    |  |                        |
| <ul><li>EEO-5 Job Codes</li><li>Hours Per Week</li></ul>                                                    |                                                                                                    |  |                        |
|                                                                                                    | Hours Per Day                                                                                                    |  |                        |
|                                                                                                    | <ul> <li>Leave Reason Maximum</li> <li>Background-Check Date</li> </ul>                                                                                                    |  |                        |
|                                                                                                    | Cell Phone Number                                                                                                    |  |                        |
| <ul> <li>Employee E-mail Address</li> <li>Sick Bank Indicator</li> <li>'No Pension' Code</li> </ul>         |                                                                                                    |  |                        |
|                                                                                                    |                                                                                                    |  | Substitute Rank        |
|                                                                                                    |                                                                                                    |  | Emergency Contact Data |
|                                                                                                    | Budget Pay Category                                                                                                    |  |                        |
|                                                                                                    | Contact Data                                                                                                    |  |                        |
|                                                                                                    | Annual Work Days                                                                                                    |  |                        |
|                                                                                                    | Pension Eligible Date                                                                                                    |  |                        |
| 10                                                                                                    | Select (Enter – continue) to continue.                                                                                                    |  |                        |
|                                                                                                    | "Scanning import file." briefly displays.                                                                                                    |  |                        |

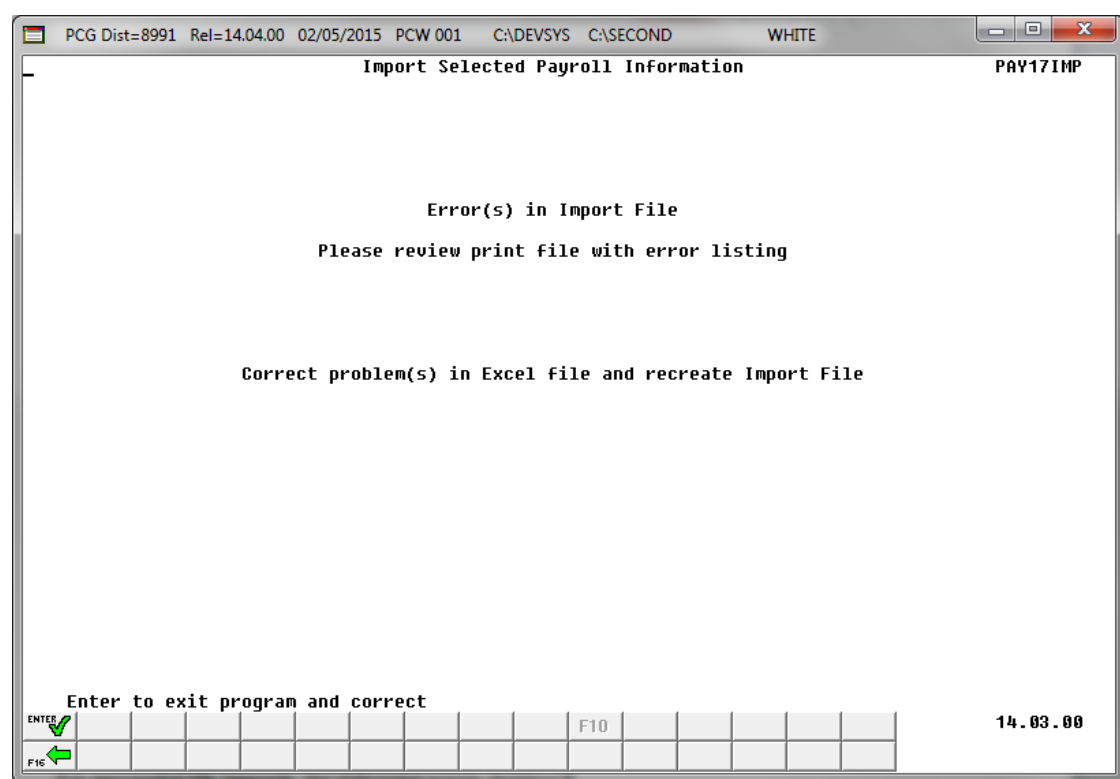

If import file errors exist, the following error screen displays:

For successful file imports, the following screen displays:

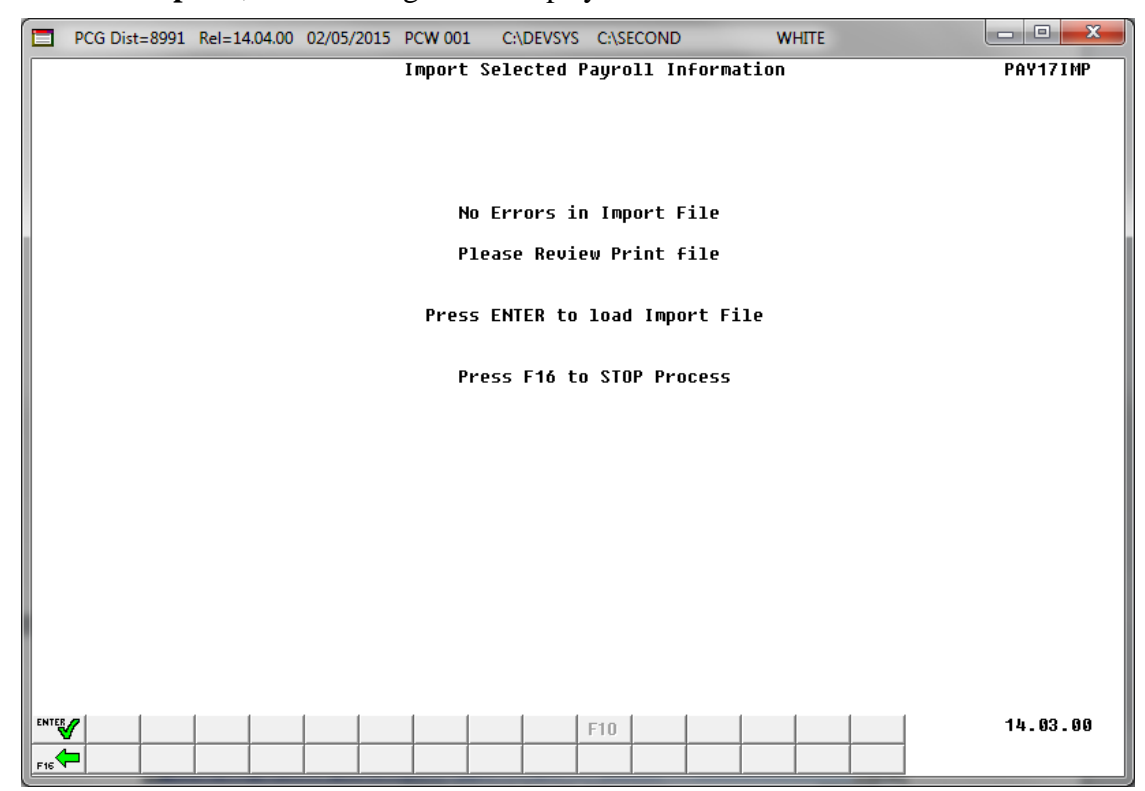

Georgia Department of Education November 22, 2022 • 12:44 PM • Page 28 of 76 All Rights Reserved.

| Step | Action                                                                                                    |
|------|----------------------------------------------------------------------------------------------------|
| 11   | <b>For import file errors</b> : Go to the PCGenesis print queue and locate the error report.<br>Using the report, make the appropriate corrections to the <i>.csv</i> file, and repeat this procedure beginning at <i>Step 2</i> . |
|      | For successful file imports: Select (Enter - continue) to load the import file.                                                                                                    |
|      | "Updating employee information." briefly displays.                                                                                                    |

| A           | PCG Dist=8991 Rel=17.03.00 09/18/2017 PCW 003 SV C:\DEVSYS C:\SECOND WHITE                                                                                                    |          |
|-------------|----------------------------------------------------------------------------------------------------|----------|
|             | Payroll System                                                                                                    | PAYM0016 |
|             | FKey Payroll Export/Import Menu                                                                                                    |          |
|             | 1 Payroll Gross Data Export<br>2 Payroll Gross Data Import                                                                                                    |          |
|             | 3 Payroll Deduction Export<br>4 Payroll Deduction Import                                                                                                    |          |
|             | <ul> <li>5 Export Selected Payroll / Deduction / CPI Information</li> <li>6 Import Selected Payroll Information or CPI Assignment Data</li> </ul>                                                                                                    |          |
|             | 7 Earnings History Export<br>8 Earnings History Gross Pay Distribution Export                                                                                                    |          |
|             | 9 Import New Employees - Batch Mode<br>10 Export New Hire File for Georgia Directory of New Hires                                                                                                    |          |
|             |                                                                                                    |          |
|             |                                                                                                    |          |
|             |                                                                                                    | 47 80 80 |
| Mast<br>F16 | BP         Visition         Monthline         Monthline         Monthl | 17.02.00 |

| Step | Action                                                                                                    |  |
|------|----------------------------------------------------------------------------------------------------|--|
| 12   | To print the report via the Uqueue Print Manager: Select (Uqueue).<br>To print the report via Microsoft® Word: Select (MS WORD).                                                                                                    |  |
|      | Follow the instructions provided in the <u>Technical System Operations Guide</u> , User Interface Procedures, Creating the Microsoft®-PCGenesis QWORD Macro for Report Printing to create the macro necessary to use the feature where appropriate.                                                                                   |  |
| 13   | Select <b>FIG</b> ( <b>F16</b> - Exit) to return to the <i>Payroll System Master Menu</i> , or select <b>Master</b> ( <b>Master</b> ) to return to the <i>Business Applications Master Menu</i> .                                                                                                    |  |
| 14   | Refer to Appendix A: Selected Payroll Information Import .csv File Layout and Appendix B:<br>Selected Payroll Information Import File Error Processing for additional error message<br>examples, and for information to aid in the correction of errors. After correcting the<br>error(s), repeat this procedure beginning at Step 2. |  |

## Appendix A: Selected Payroll Information Import.csv File Layout

### A1. Import .csv File Layout for Ethnic Data

| Column                                                                                                    | Column Heading              | Explanation                                                                                                    |
|----------------------------------------------------------------------------------------------------|-----------------------------|----------------------------------------------------------------------------------------------------|
| Α                                                                                                    | Employee ID Number          | Mandatory: Must be the employee's payroll ID number.                                                                                                    |
| В                                                                                                    | SSN                         | Employee's Social Security Number - must match the SSN within the Payroll file.                                                                                     |
| С                                                                                                    | Last Name/First<br>Name     | Visual identification only, PCGenesis ignores the information during the import.                                                                                    |
| D                                                                                                    | Ethnic Code                 | Ethnic Code must contain a valid <b>Ethnic Code</b> from the <i>Description File</i> .                                                                              |
| Е                                                                                                    | Ethnic Code<br>Description  | Visual identification only, PCGenesis ignores the information during the import.                                                                                    |
| F                                                                                                    | Hispanic                    | Must be 'N' or 'Y'. Indicates whether or not the employee is of Hispanic heritage.                                                                                  |
| • At least one of the next five race fields must be set to 'Y'. Two or more race fields may be selected by setting the value to 'Y'.             |                             |                                                                                                    |
| G                                                                                                    | American Indian             | Must be 'N' or 'Y'. Indicates whether or not the employee is of American Indian heritage.                                                                           |
| Н                                                                                                    | Black                       | Must be 'N' or 'Y'. Indicates whether or not the employee is of Black heritage.                                                                                     |
| Ι                                                                                                    | White                       | Must be 'N' or 'Y'. Indicates whether or not the employee is of White or Caucasian heritage.                                                                        |
| J                                                                                                    | Asian                       | Must be 'N' or 'Y'. Indicates whether or not the employee is of Asian heritage.                                                                                     |
| K                                                                                                    | Hawaiian                    | Must be 'N' or 'Y'. Indicates whether or not the employee is of Pacific Islander heritage.                                                                          |
| • The remaining columns in the spreadsheet are available for visual identification only.<br>PCGenesis ignores the information during the import. |                             |                                                                                                    |
| L                                                                                                    | Pay Location Code           | Contains a valid <b>Pay Location Code</b> from the <i>Description File</i> .<br>Visual identification only, PCGenesis ignores the information<br>during the import. |
| Μ                                                                                                    | Pay Location<br>Description | Visual identification only, PCGenesis ignores the information during the import.                                                                                    |

| Column              | Column Heading            | Explanation                                                                                                    |
|---------------------|---------------------------|----------------------------------------------------------------------------------------------------|
| N                   | Work Location Code        | Contains a valid <b>Work Location Code</b> from the <i>Description File</i> . Visual identification only, PCGenesis ignores the information during the import. |
| 0                   | Work Location Desc        | Visual identification only, PCGenesis ignores the information during the import.                                                                               |
| Р                   | Class Code                | Contains a valid <b>Class Code</b> from the <i>Description File</i> . Visual identification only, PCGenesis ignores the information during the import.         |
| Q                   | Class Code<br>Description | Visual identification only, PCGenesis ignores the information during the import.                                                                               |
| R                   | Job Code                  | Contains a valid <b>Job Code</b> from the <i>Description File</i> . Visual identification only, PCGenesis ignores the information during the import.           |
| S                   | Job Code Description      | Visual identification only, PCGenesis ignores the information during the import.                                                                               |
| Т                   | Contract Months           | Contains the employee's number of contracted months. Visual identification only, PCGenesis ignores the information during the import.                          |
| Miscellaneous Notes |                           |                                                                                                    |

• Validations occur during the examination of the load file and again during the actual employee update process. If errors are detected during the error checking, PCGenesis halts the update, and requires the user to manually correct the employee's information, and to rerun the selected payroll information import procedure. If detected during the update, a dialog box displays informing the user that the specific data for the specific employee will not be updated. In this instance, the selected payroll information import is complete with the exception of those employees for whom a dialog box was displayed. Manually complete these employees' information.

| A2. Import.csv File Layout for EEO-5 Job Code Da |
|--------------------------------------------------|
|--------------------------------------------------|

| Column                                                                                                    | <b>Column Heading</b>         | Explanation                                                                                                    |
|----------------------------------------------------------------------------------------------------|-------------------------------|----------------------------------------------------------------------------------------------------|
| Α                                                                                                    | Employee ID Number            | Mandatory: Must be the employee's payroll ID number.                                                                                                    |
| В                                                                                                    | SSN                           | Employee's Social Security Number - must match the SSN within the Payroll file.                                                                                     |
| С                                                                                                    | Last Name/First<br>Name       | Visual identification only, PCGenesis ignores the information during the import.                                                                                    |
| D                                                                                                    | EEO-5 Job Code                | EEO-5 Job Code must contain a valid <b>EEO-5 Job Code</b> from the <i>Alpha Description File</i> . Table ' <b>EE05</b> ' defines the EEO-5 Job Codes.               |
| Е                                                                                                    | EEO-5 Job Code<br>Description | Visual identification only, PCGenesis ignores the information during the import.                                                                                    |
| • The remaining columns in the spreadsheet are available for visual identification only.<br>PCGenesis ignores the information during the import. |                               |                                                                                                    |
| F                                                                                                    | Pay Location Code             | Contains a valid <b>Pay Location Code</b> from the <u>Description File</u> .<br>Visual identification only, PCGenesis ignores the information<br>during the import. |
| G                                                                                                    | Pay Location<br>Description   | Visual identification only, PCGenesis ignores the information during the import.                                                                                    |
| Н                                                                                                    | Work Location Code            | Contains a valid <b>Work Location Code</b> from the <i>Description File</i> . Visual identification only, PCGenesis ignores the information during the import.      |
| I                                                                                                    | Work Location Desc            | Visual identification only, PCGenesis ignores the information during the import.                                                                                    |
| J                                                                                                    | Class Code                    | Contains a valid <b>Class Code</b> from the <i>Description File</i> . Visual identification only, PCGenesis ignores the information during the import.              |
| К                                                                                                    | Class Code<br>Description     | Visual identification only, PCGenesis ignores the information during the import.                                                                                    |
| L                                                                                                    | Job Code                      | Contains a valid <b>Job Code</b> from the <i>Description File</i> . Visual identification only, PCGenesis ignores the information during the import.                |
| М                                                                                                    | Job Code Description          | Visual identification only, PCGenesis ignores the information during the import.                                                                                    |
| N                                                                                                    | Contract Months               | Contains the employee's number of contracted months. Visual identification only, PCGenesis ignores the information during the import.                               |
| Column           | Column Heading                                                                                                    | Explanation                                                                                                    |  |
|------------------|----------------------------------------------------------------------------------------------------|----------------------------------------------------------------------------------------------------|--|
| Α                | Employee ID Number                                                                                                    | Mandatory: Must be the employee's payroll ID number.                                                                                                    |  |
| В                | SSN                                                                                                    | Employee's Social Security Number - must match the SSN within the Payroll file.                                                                                     |  |
| С                | Last Name/First<br>Name                                                                                                    | Visual identification only, PCGenesis ignores the information during the import.                                                                                    |  |
| D                | Hours Per Week                                                                                                    | This field must contain the scheduled hours per week for the employee.                                                                                              |  |
| • The ro<br>PCGe | • The remaining columns in the spreadsheet are available for visual identification only.<br>PCGenesis ignores the information during the import. |                                                                                                    |  |
| Е                | Pay Location Code                                                                                                    | Contains a valid <b>Pay Location Code</b> from the <i>Description File</i> .<br>Visual identification only, PCGenesis ignores the information<br>during the import. |  |
| F                | Pay Location<br>Description                                                                                                    | Visual identification only, PCGenesis ignores the information during the import.                                                                                    |  |
| G                | Work Location Code                                                                                                    | Contains a valid <b>Work Location Code</b> from the <i>Description File</i> . Visual identification only, PCGenesis ignores the information during the import.      |  |
| Н                | Work Location Desc                                                                                                    | Visual identification only, PCGenesis ignores the information during the import.                                                                                    |  |
| Ι                | Class Code                                                                                                    | Contains a valid <b>Class Code</b> from the <i>Description File</i> . Visual identification only, PCGenesis ignores the information during the import.              |  |
| J                | Class Code<br>Description                                                                                                    | Visual identification only, PCGenesis ignores the information during the import.                                                                                    |  |
| K                | Job Code                                                                                                    | Contains a valid <b>Job Code</b> from the <i>Description File</i> . Visual identification only, PCGenesis ignores the information during the import.                |  |
| L                | Job Code Description                                                                                                    | Visual identification only, PCGenesis ignores the information during the import.                                                                                    |  |
| М                | Contract Months                                                                                                    | Contains the employee's number of contracted months. Visual identification only, PCGenesis ignores the information during the import.                               |  |

# A3. Import .csv File Layout for Hours Per Week Data

| Column           | Column Heading                                                                                                    | Explanation                                                                                                    |  |
|------------------|----------------------------------------------------------------------------------------------------|----------------------------------------------------------------------------------------------------|--|
| Α                | Employee ID Number                                                                                                    | Mandatory: Must be the employee's payroll ID number.                                                                                                    |  |
| В                | SSN                                                                                                    | Employee's Social Security Number - must match the SSN within the Payroll file.                                                                                                    |  |
| С                | Last Name/First<br>Name                                                                                                    | Visual identification only, PCGenesis ignores the information during the import.                                                                                                    |  |
| D                | Hours Per Day                                                                                                    | This field must contain the scheduled hours per day for the<br>employee.<br>The Hours Per Day field is necessary when the Enhanced<br>Substitute Pay and Leave System is enabled on the<br>Tax/Withholding/Control Menu. This field allows the system to<br>convert hours to days when entering time off in the Substitute<br>Pay and Leave System. |  |
| • The ro<br>PCGe | • The remaining columns in the spreadsheet are available for visual identification only.<br>PCGenesis ignores the information during the import. |                                                                                                    |  |
| Е                | Pay Location Code                                                                                                    | Contains a valid <b>Pay Location Code</b> from the <i>Description File</i> .<br>Visual identification only, PCGenesis ignores the information<br>during the import.                                                                                                    |  |
| F                | Pay Location<br>Description                                                                                                    | Visual identification only, PCGenesis ignores the information during the import.                                                                                                    |  |
| G                | Work Location Code                                                                                                    | Contains a valid <b>Work Location Code</b> from the <i>Description File</i> . Visual identification only, PCGenesis ignores the information during the import.                                                                                                    |  |
| Н                | Work Location Desc                                                                                                    | Visual identification only, PCGenesis ignores the information during the import.                                                                                                    |  |
| Ι                | Class Code                                                                                                    | Contains a valid <b>Class Code</b> from the <i>Description File</i> . Visual identification only, PCGenesis ignores the information during the import.                                                                                                    |  |
| J                | Class Code<br>Description                                                                                                    | Visual identification only, PCGenesis ignores the information during the import.                                                                                                    |  |
| K                | Job Code                                                                                                    | Contains a valid <b>Job Code</b> from the <i>Description File</i> . Visual identification only, PCGenesis ignores the information during the import.                                                                                                    |  |
| L                | Job Code Description                                                                                                    | Visual identification only, PCGenesis ignores the information during the import.                                                                                                    |  |
| Μ                | Contract Months                                                                                                    | Contains the employee's number of contracted months. Visual identification only, PCGenesis ignores the information during the import.                                                                                                    |  |

# A4. Import .csv File Layout for Hours Per Day Data

| Column | Column Heading              | Explanation                                                                                                    |
|--------|-----------------------------|----------------------------------------------------------------------------------------------------|
| Α      | Employee ID Number          | Mandatory: Must be the employee's payroll ID number.                                                                                                    |
| В      | SSN                         | Employee's Social Security Number - must match the SSN within the Payroll file.                                                                                     |
| С      | Last Name/First<br>Name     | Visual identification only, PCGenesis ignores the information during the import.                                                                                    |
| D      | Pay Location Code           | Contains a valid <b>Pay Location Code</b> from the <i>Description File</i> .<br>Visual identification only, PCGenesis ignores the information<br>during the import. |
| Е      | Pay Location<br>Description | Visual identification only, PCGenesis ignores the information during the import.                                                                                    |
| F      | Work Location Code          | Contains a valid <b>Work Location Code</b> from the <i>Description File</i> . Visual identification only, PCGenesis ignores the information during the import.      |
| G      | Work Location Desc          | Visual identification only, PCGenesis ignores the information during the import.                                                                                    |
| Н      | Class Code                  | Contains a valid <b>Class Code</b> from the <i>Description File</i> . Visual identification only, PCGenesis ignores the information during the import.              |
| I      | Class Code<br>Description   | Visual identification only, PCGenesis ignores the information during the import.                                                                                    |
| J      | Job Code                    | Contains a valid <b>Job Code</b> from the <i>Description File</i> . Visual identification only, PCGenesis ignores the information during the import.                |
| K      | Job Code Description        | Visual identification only, PCGenesis ignores the information during the import.                                                                                    |
| L      | Sub Rank                    | Contains a valid <b>Substitute Rank Code</b> from the <i>Description File</i> . Table ' <b>S</b> ' defines the Substitute Rank Codes.                               |
|        |                             | The <b>Substitute Rank</b> will determine the rate of pay for the substitute in the <i>Enhanced Substitute and Employee Leave System</i> .                          |
| М      | Contract Months             | Contains the employee's number of contracted months. Visual identification only, PCGenesis ignores the information during the import.                               |

# A5. Import .csv File Layout for Substitute Rank Data

#### Column **Column Heading Explanation** A **Employee ID Number** Mandatory: Must be the employee's payroll ID number. В **SSN** Employee's Social Security Number - must match the SSN within the Payroll file. С Last Name/First Visual identification only, PCGenesis ignores the information Name during the import. D Leave Reason This field must contain the leave reason maximum for the Maximum employee. The Leave Reason Maximum will determine the maximum number of days the employee is allowed to take for a **Reason** Code in the Enhanced Substitute and Employee Leave System. The remaining columns in the spreadsheet are available for visual identification only. • PCGenesis ignores the information during the import. Е **Pay Location Code** Contains a valid **Pay Location Code** from the *Description File*. Visual identification only, PCGenesis ignores the information during the import. F Visual identification only, PCGenesis ignores the information **Pay Location** Description during the import. G **Work Location Code** Contains a valid Work Location Code from the Description File. Visual identification only, PCGenesis ignores the information during the import. Н Work Location Desc Visual identification only, PCGenesis ignores the information during the import. T **Class Code** Contains a valid Class Code from the Description File. Visual identification only, PCGenesis ignores the information during the import. J **Class Code** Visual identification only, PCGenesis ignores the information Description during the import. K Job Code Contains a valid **Job Code** from the *Description File*. Visual identification only, PCGenesis ignores the information during the import. L **Job Code Description** Visual identification only, PCGenesis ignores the information during the import. **Contract Months** Contains the employee's number of contracted months. Visual Μ identification only, PCGenesis ignores the information during the import.

# A6. Import .csv File Layout for Leave Reason Maximum Data

# A7. Import .csv File Layout for Background-Check Date Data

| Column           | Column Heading                                                                                                    | Explanation                                                                                                    |  |
|------------------|----------------------------------------------------------------------------------------------------|----------------------------------------------------------------------------------------------------|--|
| Α                | Employee ID Number                                                                                                    | Mandatory: Must be the employee's payroll ID number.                                                                                                    |  |
| В                | SSN                                                                                                    | Employee's Social Security Number - must match the SSN within the Payroll file.                                                                                     |  |
| С                | Last Name/First<br>Name                                                                                                    | Visual identification only, PCGenesis ignores the information during the import.                                                                                    |  |
| D                | Background-Check<br>Date                                                                                                    | This field must contain the background-check date for the employee. The data must be in the format MM/DD/CCYY.                                                      |  |
| • The re<br>PCGe | • The remaining columns in the spreadsheet are available for visual identification only.<br>PCGenesis ignores the information during the import. |                                                                                                    |  |
| Е                | Pay Location Code                                                                                                    | Contains a valid <b>Pay Location Code</b> from the <i>Description File</i> .<br>Visual identification only, PCGenesis ignores the information<br>during the import. |  |
| F                | Pay Location<br>Description                                                                                                    | Visual identification only, PCGenesis ignores the information during the import.                                                                                    |  |
| G                | Work Location Code                                                                                                    | Contains a valid <b>Work Location Code</b> from the <i>Description File</i> . Visual identification only, PCGenesis ignores the information during the import.      |  |
| Н                | Work Location Desc                                                                                                    | Visual identification only, PCGenesis ignores the information during the import.                                                                                    |  |
| Ι                | Class Code                                                                                                    | Contains a valid <b>Class Code</b> from the <i>Description File</i> . Visual identification only, PCGenesis ignores the information during the import.              |  |
| J                | Class Code<br>Description                                                                                                    | Visual identification only, PCGenesis ignores the information during the import.                                                                                    |  |
| К                | Job Code                                                                                                    | Contains a valid <b>Job Code</b> from the <i>Description File</i> . Visual identification only, PCGenesis ignores the information during the import.                |  |
| L                | Job Code Description                                                                                                    | Visual identification only, PCGenesis ignores the information during the import.                                                                                    |  |
| М                | Contract Months                                                                                                    | Contains the employee's number of contracted months. Visual identification only, PCGenesis ignores the information during the import.                               |  |

| Column           | Column Heading                                                                                                    | Explanation                                                                                                    |  |
|------------------|----------------------------------------------------------------------------------------------------|----------------------------------------------------------------------------------------------------|--|
| А                | Employee ID Number                                                                                                    | Mandatory: Must be the employee's payroll ID number.                                                                                                    |  |
| В                | SSN                                                                                                    | Employee's Social Security Number - must match the SSN within the Payroll file.                                                                                      |  |
| С                | Last Name/First<br>Name                                                                                                    | Visual identification only, PCGenesis ignores the information during the import.                                                                                     |  |
| D                | Cell Phone Number                                                                                                    | This field must contain the cell phone number for the employee.<br>The cell phone number must contain 10 digits, and no dashes or<br>other miscellaneous characters. |  |
| • The re<br>PCGe | • The remaining columns in the spreadsheet are available for visual identification only. PCGenesis ignores the information during the import. |                                                                                                    |  |
| Е                | Pay Location Code                                                                                                    | Contains a valid <b>Pay Location Code</b> from the <i>Description File</i> .<br>Visual identification only, PCGenesis ignores the information<br>during the import.  |  |
| F                | Pay Location<br>Description                                                                                                    | Visual identification only, PCGenesis ignores the information during the import.                                                                                     |  |
| G                | Work Location Code                                                                                                    | Contains a valid <b>Work Location Code</b> from the <i>Description File</i> . Visual identification only, PCGenesis ignores the information during the import.       |  |
| Н                | Work Location Desc                                                                                                    | Visual identification only, PCGenesis ignores the information during the import.                                                                                     |  |
| Ι                | Class Code                                                                                                    | Contains a valid <b>Class Code</b> from the <i>Description File</i> . Visual identification only, PCGenesis ignores the information during the import.               |  |
| J                | Class Code<br>Description                                                                                                    | Visual identification only, PCGenesis ignores the information during the import.                                                                                     |  |
| К                | Job Code                                                                                                    | Contains a valid <b>Job Code</b> from the <i>Description File</i> . Visual identification only, PCGenesis ignores the information during the import.                 |  |
| L                | Job Code Description                                                                                                    | Visual identification only, PCGenesis ignores the information during the import.                                                                                     |  |
| Μ                | Contract Months                                                                                                    | Contains the employee's number of contracted months. Visual identification only, PCGenesis ignores the information during the import.                                |  |

### A8. Import .csv File Layout for Cell Phone Data

| Column                                                                                                    | Column Heading              | Explanation                                                                                                    |
|----------------------------------------------------------------------------------------------------|-----------------------------|----------------------------------------------------------------------------------------------------|
| Α                                                                                                    | Employee ID Number          | Mandatory: Must be the employee's payroll ID number.                                                                                                    |
| В                                                                                                    | SSN                         | Employee's Social Security Number - must match the SSN within the Payroll file.                                                                                                   |
| С                                                                                                    | Last Name/First<br>Name     | Visual identification only, PCGenesis ignores the information during the import.                                                                                                  |
| D                                                                                                    | GHI Email<br>Preference     | This field designates whether the employee prefers to send their<br>work e-mail address or their personal e-mail address to the State<br>Health Benefits Program (SHBP).          |
|                                                                                                    |                             | Valid Values: $\mathbf{P}$ = Send the personal e-mail address to SHBP<br>$\mathbf{W}$ = Send the work e-mail address to SHBP                                                      |
| Е                                                                                                    | Work E-Mail Address         | This field must contain the work e-mail address for the employee. The e-mail address field can contain a maximum of 50 characters. The e-mail address must contain an @ sign.     |
| F                                                                                                    | Personal E-Mail<br>Address  | This field must contain the personal e-mail address for the employee. The e-mail address field can contain a maximum of 50 characters. The e-mail address must contain an @ sign. |
| • The remaining columns in the spreadsheet are available for visual identification only.<br>PCGenesis ignores the information during the import. |                             |                                                                                                    |
| G                                                                                                    | Pay Location Code           | Contains a valid <b>Pay Location Code</b> from the <i>Description File</i> .<br>Visual identification only, PCGenesis ignores the information<br>during the import.               |
| Н                                                                                                    | Pay Location<br>Description | Visual identification only, PCGenesis ignores the information during the import.                                                                                                  |
| Ι                                                                                                    | Work Location Code          | Contains a valid <b>Work Location Code</b> from the <i>Description File</i> . Visual identification only, PCGenesis ignores the information during the import.                    |
| J                                                                                                    | Work Location Desc          | Visual identification only, PCGenesis ignores the information during the import.                                                                                                  |
| К                                                                                                    | Class Code                  | Contains a valid <b>Class Code</b> from the <i>Description File</i> . Visual identification only, PCGenesis ignores the information during the import.                            |
| L                                                                                                    | Class Code<br>Description   | Visual identification only, PCGenesis ignores the information during the import.                                                                                                  |
| М                                                                                                    | Job Code                    | Contains a valid <b>Job Code</b> from the <i>Description File</i> . Visual identification only, PCGenesis ignores the information during the import.                              |

# A9. Import.csv File Layout for E-Mail Address Data

| Column | Column Heading       | Explanation                                                                                                    |
|--------|----------------------|----------------------------------------------------------------------------------------------------|
| Ν      | Job Code Description | Visual identification only, PCGenesis ignores the information during the import.                                                      |
| 0      | Contract Months      | Contains the employee's number of contracted months. Visual identification only, PCGenesis ignores the information during the import. |

# A10. Import.csv File Layout for Sick Bank Indicator Data

| Column           | Column Heading                                         | Explanation                                                                                                    |
|------------------|--------------------------------------------------------|----------------------------------------------------------------------------------------------------|
| Α                | Employee ID Number                                     | Mandatory: Must be the employee's payroll ID number.                                                                                                    |
| В                | SSN                                                    | Employee's Social Security Number - must match the SSN within the Payroll file.                                                                                                    |
| С                | Last Name/First<br>Name                                | Visual identification only, PCGenesis ignores the information during the import.                                                                                                    |
| D                | Sick Bank Indicator                                    | This field must contain the Sick Bank Indicator for the employee. A ' <b>Y</b> ' indicates that the employee participates in the district's sick bank and an ' <b>N</b> ' indicates that the employee does not participate. |
| • The re<br>PCGe | emaining columns in the s<br>nesis ignores the informa | spreadsheet are available for visual identification only.<br>tion during the import.                                                                                                    |
| Е                | Pay Location Code                                      | Contains a valid <b>Pay Location Code</b> from the <i>Description File</i> .<br>Visual identification only, PCGenesis ignores the information<br>during the import.                                                         |
| F                | Pay Location<br>Description                            | Visual identification only, PCGenesis ignores the information during the import.                                                                                                    |
| G                | Work Location Code                                     | Contains a valid <b>Work Location Code</b> from the <i>Description File</i> . Visual identification only, PCGenesis ignores the information during the import.                                                              |
| Н                | Work Location Desc                                     | Visual identification only, PCGenesis ignores the information during the import.                                                                                                    |
| Ι                | Class Code                                             | Contains a valid <b>Class Code</b> from the <i>Description File</i> . Visual identification only, PCGenesis ignores the information during the import.                                                                      |
| J                | Class Code<br>Description                              | Visual identification only, PCGenesis ignores the information during the import.                                                                                                    |
| К                | Job Code                                               | Contains a valid <b>Job Code</b> from the <i>Description File</i> . Visual identification only, PCGenesis ignores the information during the import.                                                                        |
| L                | Job Code Description                                   | Visual identification only, PCGenesis ignores the information during the import.                                                                                                    |
| Μ                | Contract Months                                        | Contains the employee's number of contracted months. Visual identification only, PCGenesis ignores the information during the import.                                                                                       |

### A11. Import .csv File Layout for 'No Pension' Code Data

| Column | <b>Column Heading</b>       | Explanation                                                                                                    |
|--------|-----------------------------|----------------------------------------------------------------------------------------------------|
| Α      | Employee ID Number          | Mandatory: Must be the employee's payroll ID number.                                                                                                    |
| В      | SSN                         | Employee's Social Security Number - must match the SSN within the Payroll file.                                                                                                    |
| С      | Last Name/First<br>Name     | Visual identification only, PCGenesis ignores the information during the import.                                                                                                    |
| D      | Pay Location Code           | Contains a valid <b>Pay Location Code</b> from the <i>Description File</i> .<br>Visual identification only, PCGenesis ignores the information<br>during the import.                                                                                                    |
| E      | Pay Location<br>Description | Visual identification only, PCGenesis ignores the information during the import.                                                                                                    |
| F      | Work Location Code          | Contains a valid <b>Work Location Code</b> from the <i>Description File</i> . Visual identification only, PCGenesis ignores the information during the import.                                                                                                    |
| G      | Work Location Desc          | Visual identification only, PCGenesis ignores the information during the import.                                                                                                    |
| Н      | Class Code                  | Contains a valid <b>Class Code</b> from the <i>Description File</i> . Visual identification only, PCGenesis ignores the information during the import.                                                                                                    |
| I      | Class Code<br>Description   | Visual identification only, PCGenesis ignores the information during the import.                                                                                                    |
| J      | Job Code                    | Contains a valid <b>Job Code</b> from the <i>Description File</i> . Visual identification only, PCGenesis ignores the information during the import.                                                                                                    |
| К      | Job Code Description        | Visual identification only, PCGenesis ignores the information during the import.                                                                                                    |
| L      | 'No Pension' Code           | Contains a valid ' <b>No Pension' Code</b> from the drop-down list available for the field on the <i>Gross Data</i> screen.                                                                                                    |
|        |                             | The <b>No pension code</b> field has been added to support the new <i>Pension Reporting Compliance File</i> required by ERSGA. A valid value must be entered in the <b>No Pension Code</b> field when the employee's <b>Pension Code</b> is set to '0', no pension. If the employee is enrolled in a public pension ( <b>Pension Code</b> values of '1' thru '5'), then the <b>No Pension Code</b> value must be '00'. |
| М      | Contract Months             | Contains the employee's number of contracted months. Visual identification only, PCGenesis ignores the information during the import.                                                                                                    |

# A12. Import .csv File Layout for Emergency Contact Data

| Column | <b>Column Heading</b>       | Explanation                                                                                                    |
|--------|-----------------------------|----------------------------------------------------------------------------------------------------|
| Α      | Employee ID Number          | Mandatory: Must be the employee's payroll ID number.                                                                                                    |
| В      | SSN                         | Employee's Social Security Number - must match the SSN within the Payroll file.                                                                                     |
| С      | Last Name/First<br>Name     | Visual identification only, PCGenesis ignores the information during the import.                                                                                    |
| D      | Pay Location Code           | Contains a valid <b>Pay Location Code</b> from the <i>Description File</i> .<br>Visual identification only, PCGenesis ignores the information<br>during the import. |
| E      | Pay Location<br>Description | Visual identification only, PCGenesis ignores the information during the import.                                                                                    |
| F      | Work Location Code          | Contains a valid <b>Work Location Code</b> from the <i>Description File</i> . Visual identification only, PCGenesis ignores the information during the import.      |
| G      | Work Location Desc          | Visual identification only, PCGenesis ignores the information during the import.                                                                                    |
| Н      | Class Code                  | Contains a valid <b>Class Code</b> from the <i>Description File</i> . Visual identification only, PCGenesis ignores the information during the import.              |
| I      | Class Code<br>Description   | Visual identification only, PCGenesis ignores the information during the import.                                                                                    |
| J      | Job Code                    | Contains a valid <b>Job Code</b> from the <i>Description File</i> . Visual identification only, PCGenesis ignores the information during the import.                |
| К      | Job Code Description        | Visual identification only, PCGenesis ignores the information during the import.                                                                                    |
| L      | Spouse                      | Contains the spouse's name.                                                                                                    |
| Μ      | Next of Kin                 | Contains the next of kin's name.                                                                                                    |
| Ν      | Next of Kin<br>Relationship | Contains the relationship of the next of kin                                                                                                    |
| 0      | Next of Kin Phone<br>Number | Contains the phone number for the next of kin.                                                                                                    |
| Р      | <b>Emergency Contact</b>    | Contains the name of someone who should be contacted in case of emergency.                                                                                          |

| Column              | Column Heading                    | Explanation                                                                                                    |
|---------------------|-----------------------------------|----------------------------------------------------------------------------------------------------|
| Q                   | Emergency Contact<br>Relationship | Contains the relationship of the emergency contact.                                                                                   |
| R                   | Emergency Contact<br>Phone Number | Contains the phone number for the emergency contact.                                                                                  |
| S                   | Doctor                            | Contains the name of name of the employee's doctor.                                                                                   |
| Т                   | Doctor Phone<br>Number            | Contains the phone number for the employee's doctor.                                                                                  |
| U                   | Contract Months                   | Contains the employee's number of contracted months. Visual identification only, PCGenesis ignores the information during the import. |
| Miscellaneous Notes |                                   |                                                                                                    |

### A13. Import.csv File Layout for Budget Pay Category

| Column | Column Heading              | Explanation                                                                                                    |
|--------|-----------------------------|----------------------------------------------------------------------------------------------------|
| Α      | Employee ID Number          | Mandatory: Must be the employee's payroll ID number.                                                                                                    |
| В      | SSN                         | Employee's Social Security Number - must match the SSN within the Payroll file.                                                                                                    |
| С      | Last Name/First<br>Name     | Visual identification only, PCGenesis ignores the information during the import.                                                                                                    |
| D      | Pay Location Code           | Contains a valid <b>Pay Location Code</b> from the <i>Description File</i> .<br>Visual identification only, PCGenesis ignores the information<br>during the import.                                                                                                    |
| Е      | Pay Location<br>Description | Visual identification only, PCGenesis ignores the information during the import.                                                                                                    |
| F      | Work Location Code          | Contains a valid <b>Work Location Code</b> from the <i>Description File</i> . Visual identification only, PCGenesis ignores the information during the import.                                                                                                    |
| G      | Work Location Desc          | Visual identification only, PCGenesis ignores the information during the import.                                                                                                    |
| Н      | Class Code                  | Contains a valid <b>Class Code</b> from the <i>Description File</i> . Visual identification only, PCGenesis ignores the information during the import.                                                                                                    |
| Ι      | Class Code<br>Description   | Visual identification only, PCGenesis ignores the information during the import.                                                                                                    |
| J      | Job Code                    | Contains a valid <b>Job Code</b> from the <i>Description File</i> . Visual identification only, PCGenesis ignores the information during the import.                                                                                                    |
| К      | Job Code Description        | Visual identification only, PCGenesis ignores the information during the import.                                                                                                    |
| L      | Budget Pay Category         | Contains a valid <b>Budget Pay Category Code</b> from the <i>Description File</i> . Table ' <b>B</b> ' defines budget pay categories.                                                                                                    |
|        |                             | The <b>Budget Pay Category</b> field is used in the <i>PCGenesis</i><br><i>Budget System</i> . The <b>Budget Pay Category</b> field on the<br>employees' <i>Gross Data Screen</i> will determine which user-<br>defined salary schedule to access for budget processing. |
| Μ      | Contract Months             | Contains the employee's number of contracted months. Visual identification only, PCGenesis ignores the information during the import.                                                                                                    |

| A14. Impo | rt.csv Fil | le Lavour | t for C | ontact I | <b>D</b> ata |
|-----------|------------|-----------|---------|----------|--------------|
|           |            |           |         |          | / nin        |

| Column | Column Heading              | Explanation                                                                                                    |
|--------|-----------------------------|----------------------------------------------------------------------------------------------------|
| Α      | Employee ID Number          | Mandatory: Must be the employee's payroll ID number.                                                                                                    |
| В      | SSN                         | Employee's Social Security Number - must match the SSN within the Payroll file.                                                                                     |
| С      | Last Name/First<br>Name     | Visual identification only, PCGenesis ignores the information during the import.                                                                                    |
| D      | Pay Location Code           | Contains a valid <b>Pay Location Code</b> from the <i>Description File</i> .<br>Visual identification only, PCGenesis ignores the information<br>during the import. |
| E      | Pay Location<br>Description | Visual identification only, PCGenesis ignores the information during the import.                                                                                    |
| F      | Work Location Code          | Contains a valid <b>Work Location Code</b> from the <i>Description File</i> . Visual identification only, PCGenesis ignores the information during the import.      |
| G      | Work Location Desc          | Visual identification only, PCGenesis ignores the information during the import.                                                                                    |
| Н      | Class Code                  | Contains a valid <b>Class Code</b> from the <i>Description File</i> . Visual identification only, PCGenesis ignores the information during the import.              |
| Ι      | Class Code<br>Description   | Visual identification only, PCGenesis ignores the information during the import.                                                                                    |
| J      | Job Code                    | Contains a valid <b>Job Code</b> from the <i>Description File</i> . Visual identification only, PCGenesis ignores the information during the import.                |
| К      | Job Code Description        | Visual identification only, PCGenesis ignores the information during the import.                                                                                    |
| L      | Street                      | This field must contain the first street address for the employee.                                                                                                  |
| М      | Street 2                    | This field must contain the second street address for the employee.                                                                                                 |
| Ν      | City                        | This field must contain the city the employee resides in.                                                                                                    |
| 0      | State                       | This field must contain the state the employee resides in.                                                                                                    |
| Р      | Zip                         | This field must contain the zip code the employee resides in.                                                                                                    |
| Q      | Telephone                   | This field must contain the phone number for the employee. The cell phone number must contain 10 digits, and no dashes or other miscellaneous characters.           |

| Column | Column Heading  | Explanation                                                                                                    |
|--------|-----------------|----------------------------------------------------------------------------------------------------|
| R      | Hours Per Week  | This field must contain the scheduled hours per week for the employee.                                                                                                    |
| S      | Cell Phone      | This field must contain the cell phone number for the employee.<br>The cell phone number must contain 10 digits, and no dashes or<br>other miscellaneous characters.              |
| Т      | Work E-mail     | This field must contain the work e-mail address for the employee. The e-mail address field can contain a maximum of 50 characters. The e-mail address must contain an @ sign.     |
| U      | Personal E-mail | This field must contain the personal e-mail address for the employee. The e-mail address field can contain a maximum of 50 characters. The e-mail address must contain an @ sign. |
| V      | Contract Months | Contains the employee's number of contracted months. Visual identification only, PCGenesis ignores the information during the import.                                             |
|        |                 |                                                                                                    |

| Column | Column Heading                      | Explanation                                                                                                    |
|--------|-------------------------------------|----------------------------------------------------------------------------------------------------|
| Α      | Employee ID Number                  | Mandatory: Must be the employee's payroll ID number.                                                                                                    |
| В      | SSN                                 | Employee's Social Security Number - must match the SSN within the Payroll file.                                                                                                    |
| С      | Last Name/First<br>Name             | Visual identification only, PCGenesis ignores the information during the import.                                                                                                    |
| D      | Pay Location Code                   | Contains a valid <b>Pay Location Code</b> from the <i>Description File</i> .<br>Visual identification only, PCGenesis ignores the information<br>during the import.                                                               |
| E      | Pay Location<br>Description         | Visual identification only, PCGenesis ignores the information during the import.                                                                                                    |
| F      | Work Location Code                  | Contains a valid <b>Work Location Code</b> from the <i>Description File</i> . Visual identification only, PCGenesis ignores the information during the import.                                                                    |
| G      | Work Location Desc                  | Visual identification only, PCGenesis ignores the information during the import.                                                                                                    |
| Н      | Class Code                          | Contains a valid <b>Class Code</b> from the <i>Description File</i> . Visual identification only, PCGenesis ignores the information during the import.                                                                            |
| Ι      | Class Code<br>Description           | Visual identification only, PCGenesis ignores the information during the import.                                                                                                    |
| J      | Job Code                            | Contains a valid <b>Job Code</b> from the <i>Description File</i> . Visual identification only, PCGenesis ignores the information during the import.                                                                              |
| К      | Job Code Description                | Visual identification only, PCGenesis ignores the information during the import.                                                                                                    |
| L      | Contract Months                     | Contains the employee's number of contracted months. Visual identification only, PCGenesis ignores the information during the import.                                                                                             |
| М      | Contract Days /<br>Annual Work Days | Contains the number of days the employee works per year.<br>The <b>Annual Work Days</b> field is required for CPI processing.<br>The <b>Annual Work Days</b> field is also used in the <i>PCGenesis</i><br><i>Budget System</i> . |

# A15. Import.csv File Layout for Annual Work Days

| A16  | Import | cen Fila   | Imout  | for P        | onsign | Fligihla | Data |
|------|--------|------------|--------|--------------|--------|----------|------|
| 710. | μηροπ  | ·CSV I'lle | Luyoui | <i>j01 1</i> |        | Lugivie  | Dule |

| Column | <b>Column Heading</b>       | Explanation                                                                                                    |
|--------|-----------------------------|----------------------------------------------------------------------------------------------------|
| Α      | Employee ID Number          | Mandatory: Must be the employee's payroll ID number.                                                                                                    |
| В      | SSN                         | Employee's Social Security Number - must match the SSN within the Payroll file.                                                                                     |
| С      | Last Name/First<br>Name     | Visual identification only, PCGenesis ignores the information during the import.                                                                                    |
| D      | Pay Location Code           | Contains a valid <b>Pay Location Code</b> from the <i>Description File</i> .<br>Visual identification only, PCGenesis ignores the information<br>during the import. |
| E      | Pay Location<br>Description | Visual identification only, PCGenesis ignores the information during the import.                                                                                    |
| F      | Work Location Code          | Contains a valid <b>Work Location Code</b> from the <i>Description File</i> . Visual identification only, PCGenesis ignores the information during the import.      |
| G      | Work Location Desc          | Visual identification only, PCGenesis ignores the information during the import.                                                                                    |
| Н      | Class Code                  | Contains a valid <b>Class Code</b> from the <i>Description File</i> . Visual identification only, PCGenesis ignores the information during the import.              |
| I      | Class Code<br>Description   | Visual identification only, PCGenesis ignores the information during the import.                                                                                    |
| J      | Job Code                    | Contains a valid <b>Job Code</b> from the <i>Description File</i> . Visual identification only, PCGenesis ignores the information during the import.                |
| К      | Job Code Description        | Visual identification only, PCGenesis ignores the information during the import.                                                                                    |
| L      | Contract Months             | Contains the employee's number of contracted months. Visual identification only, PCGenesis ignores the information during the import.                               |
| М      | Pension Eligible Date       | This field must contain the pension eligible date for the employee. The data must be in the format MM/DD/CCYY.                                                      |

### A17. Import .csv File Layout for Employee Name Data

| Column | Column Heading          | Explanation                                                                      |
|--------|-------------------------|----------------------------------------------------------------------------------|
| А      | Employee ID Number      | Mandatory: Must be the employee's payroll ID number.                             |
| В      | SSN                     | Employee's Social Security Number - must match the SSN within the Payroll file.  |
| С      | Last Name/First<br>Name | Visual identification only, PCGenesis ignores the information during the import. |

The system uses Columns D, E, and F to update the data. Column C will contain the <u>old</u> employee name and is not considered when importing the new employee name fields from Columns D, E, and F.

| D | Last Name   | Must contain the employee's last name up to 20 characters.   |
|---|-------------|--------------------------------------------------------------|
| Ε | First Name  | Must contain the employee's first name up to 15 characters.  |
| F | Middle Name | Must contain the employee's middle name up to 15 characters. |

• The remaining columns in the spreadsheet are available for visual identification only. PCGenesis ignores the information during the import.

| G | Pay Location Code           | Contains a valid <b>Pay Location Code</b> from the <i>Description File</i> .<br>Visual identification only, PCGenesis ignores the information<br>during the import. |
|---|-----------------------------|----------------------------------------------------------------------------------------------------|
| Н | Pay Location<br>Description | Visual identification only, PCGenesis ignores the information during the import.                                                                                    |
| Ι | Work Location Code          | Contains a valid <b>Work Location Code</b> from the <i>Description File</i> . Visual identification only, PCGenesis ignores the information during the import.      |
| J | Work Location Desc          | Visual identification only, PCGenesis ignores the information during the import.                                                                                    |
| К | Class Code                  | Contains a valid <b>Class Code</b> from the <i>Description File</i> . Visual identification only, PCGenesis ignores the information during the import.              |
| L | Class Code<br>Description   | Visual identification only, PCGenesis ignores the information during the import.                                                                                    |
| Μ | Job Code                    | Contains a valid <b>Job Code</b> from the <i>Description File</i> . Visual identification only, PCGenesis ignores the information during the import.                |
| N | Job Code Description        | Visual identification only, PCGenesis ignores the information during the import.                                                                                    |

| Column                                                                                                    | Column Heading      | Explanation                                                                                                    |  |
|----------------------------------------------------------------------------------------------------|---------------------|----------------------------------------------------------------------------------------------------|--|
| 0                                                                                                    | Contract Months     | Contains the employee's number of contracted months. Visual identification only, PCGenesis ignores the information during the import. |  |
| Miscella                                                                                                    | Miscellaneous Notes |                                                                                                    |  |
| • Validations occur during the examination of the load file and again during the actual employee update process. If errors are detected during the error checking, PCGenesis halts the update, and requires the user to manually correct the employee's information, and to rerun the selected payrol information import procedure. If detected during the update, a dialog box displays informing the user that the specific data for the specific employee will not be updated. In this instance, the selected payroll information import is complete with the exception of those employees for whom dialog box was displayed. Manually complete these employees' information. |                     |                                                                                                    |  |

# A18. Import .csv File Layout for CPI Certified Years Experience

| Column | <b>Column Heading</b>         | Explanation                                                                                                    |
|--------|-------------------------------|----------------------------------------------------------------------------------------------------|
| Α      | Employee ID Number            | Mandatory: Must be the employee's payroll ID number.                                                                                                    |
| В      | SSN                           | Employee's Social Security Number - must match the SSN within the Payroll file.                                                                                     |
| С      | Last Name/First<br>Name       | Visual identification only, PCGenesis ignores the information during the import.                                                                                    |
| D      | Pay Location Code             | Contains a valid <b>Pay Location Code</b> from the <i>Description File</i> .<br>Visual identification only, PCGenesis ignores the information<br>during the import. |
| Е      | Pay Location<br>Description   | Visual identification only, PCGenesis ignores the information during the import.                                                                                    |
| F      | Work Location Code            | Contains a valid <b>Work Location Code</b> from the <i>Description File</i> . Visual identification only, PCGenesis ignores the information during the import.      |
| G      | Work Location Desc            | Visual identification only, PCGenesis ignores the information during the import.                                                                                    |
| Н      | Class Code                    | Contains a valid <b>Class Code</b> from the <i>Description File</i> . Visual identification only, PCGenesis ignores the information during the import.              |
| I      | Class Code<br>Description     | Visual identification only, PCGenesis ignores the information during the import.                                                                                    |
| J      | Job Code                      | Contains a valid <b>Job Code</b> from the <i>Description File</i> . Visual identification only, PCGenesis ignores the information during the import.                |
| К      | Job Code Description          | Visual identification only, PCGenesis ignores the information during the import.                                                                                    |
| L      | Contract Months               | Contains the employee's number of contracted months. Visual identification only, PCGenesis ignores the information during the import.                               |
| Μ      | CPI Include Flag              | Indicates whether or not the employee is included in the CPI subsystem. Visual identification only, PCGenesis ignores the information during the import.            |
| N      | Certified Years<br>Experience | Contains the number of years of creditable service for certified employees.                                                                                         |

## A19. Import.csv File Layout for CPI Local Years Experience

| Column | Column Heading              | Explanation                                                                                                    |
|--------|-----------------------------|----------------------------------------------------------------------------------------------------|
| Α      | Employee ID Number          | Mandatory: Must be the employee's payroll ID number.                                                                                                    |
| В      | SSN                         | Employee's Social Security Number - must match the SSN within the Payroll file.                                                                                     |
| С      | Last Name/First<br>Name     | Visual identification only, PCGenesis ignores the information during the import.                                                                                    |
| D      | Pay Location Code           | Contains a valid <b>Pay Location Code</b> from the <i>Description File</i> .<br>Visual identification only, PCGenesis ignores the information<br>during the import. |
| E      | Pay Location<br>Description | Visual identification only, PCGenesis ignores the information during the import.                                                                                    |
| F      | Work Location Code          | Contains a valid <b>Work Location Code</b> from the <i>Description File</i> . Visual identification only, PCGenesis ignores the information during the import.      |
| G      | Work Location Desc          | Visual identification only, PCGenesis ignores the information during the import.                                                                                    |
| Н      | Class Code                  | Contains a valid <b>Class Code</b> from the <i>Description File</i> . Visual identification only, PCGenesis ignores the information during the import.              |
| I      | Class Code<br>Description   | Visual identification only, PCGenesis ignores the information during the import.                                                                                    |
| J      | Job Code                    | Contains a valid <b>Job Code</b> from the <i>Description File</i> . Visual identification only, PCGenesis ignores the information during the import.                |
| К      | Job Code Description        | Visual identification only, PCGenesis ignores the information during the import.                                                                                    |
| L      | Contract Months             | Contains the employee's number of contracted months. Visual identification only, PCGenesis ignores the information during the import.                               |
| Μ      | CPI Include Flag            | Indicates whether or not the employee is included in the CPI subsystem. Visual identification only, PCGenesis ignores the information during the import.            |
| N      | Local Years<br>Experience   | Contains the number of years the employee has been assigned local years of experience.                                                                              |

### A20. Import.csv File Layout for CPI Stride ID

| Column | Column Heading              | Explanation                                                                                                    |
|--------|-----------------------------|----------------------------------------------------------------------------------------------------|
| Α      | Employee ID Number          | Mandatory: Must be the employee's payroll ID number.                                                                                                    |
| В      | SSN                         | Employee's Social Security Number - must match the SSN within the Payroll file.                                                                                     |
| С      | Last Name/First<br>Name     | Visual identification only, PCGenesis ignores the information during the import.                                                                                    |
| D      | Pay Location Code           | Contains a valid <b>Pay Location Code</b> from the <i>Description File</i> .<br>Visual identification only, PCGenesis ignores the information<br>during the import. |
| Е      | Pay Location<br>Description | Visual identification only, PCGenesis ignores the information during the import.                                                                                    |
| F      | Work Location Code          | Contains a valid <b>Work Location Code</b> from the <i>Description File</i> . Visual identification only, PCGenesis ignores the information during the import.      |
| G      | Work Location Desc          | Visual identification only, PCGenesis ignores the information during the import.                                                                                    |
| Н      | Class Code                  | Contains a valid <b>Class Code</b> from the <i>Description File</i> . Visual identification only, PCGenesis ignores the information during the import.              |
| Ι      | Class Code<br>Description   | Visual identification only, PCGenesis ignores the information during the import.                                                                                    |
| J      | Job Code                    | Contains a valid <b>Job Code</b> from the <i>Description File</i> . Visual identification only, PCGenesis ignores the information during the import.                |
| К      | Job Code Description        | Visual identification only, PCGenesis ignores the information during the import.                                                                                    |
| L      | Contract Months             | Contains the employee's number of contracted months. Visual identification only, PCGenesis ignores the information during the import.                               |
| Μ      | CPI Include Flag            | Indicates whether or not the employee is included in the CPI subsystem. Visual identification only, PCGenesis ignores the information during the import.            |
| N      | STRIDE ID                   | Contains employee's CPI <b>Stride ID</b> assigned by the Ga DOE.<br>The Stride ID is a 8 digit number.                                                              |
#### **Miscellaneous Notes**

• Validations occur during the examination of the load file and again during the actual employee update process. If errors are detected during the error checking, PCGenesis halts the update, and requires the user to manually correct the employee's information, and to rerun the selected payroll information import procedure. If detected during the update, a dialog box displays informing the user that the specific data for the specific employee will not be updated. In this instance, the selected payroll information import is complete with the exception of those employees for whom a dialog box was displayed. Manually complete these employees' information.

# A21. Import .csv File Layout for CPI Assignment Data

| Column | Column Heading              | Explanation                                                                                                    |  |  |  |  |  |  |  |  |  |
|--------|-----------------------------|----------------------------------------------------------------------------------------------------|--|--|--|--|--|--|--|--|--|
| Α      | Employee ID Number          | Mandatory: Must be the employee's payroll ID number.                                                                                                    |  |  |  |  |  |  |  |  |  |
| В      | SSN                         | Employee's Social Security Number - must match the SSN within the Payroll file.                                                                                                    |  |  |  |  |  |  |  |  |  |
| С      | Last Name/First<br>Name     | Visual identification only, PCGenesis ignores the information during the import.                                                                                                    |  |  |  |  |  |  |  |  |  |
| D      | Pay Location Code           | Contains a valid <b>Pay Location Code</b> from the <i>Description File</i> .<br>Visual identification only, PCGenesis ignores the information<br>during the import.                                                                                                    |  |  |  |  |  |  |  |  |  |
| Е      | Pay Location<br>Description | Visual identification only, PCGenesis ignores the information during the import.                                                                                                    |  |  |  |  |  |  |  |  |  |
| F      | Work Location Code          | Contains a valid <b>Work Location Code</b> from the <i>Description File</i> . Visual identification only, PCGenesis ignores the information during the import.                                                                                                    |  |  |  |  |  |  |  |  |  |
| G      | Work Location Desc          | Visual identification only, PCGenesis ignores the information during the import.                                                                                                    |  |  |  |  |  |  |  |  |  |
| Н      | Class Code                  | Contains a valid <b>Class Code</b> from the <i>Description File</i> . Visual identification only, PCGenesis ignores the information during the import.                                                                                                    |  |  |  |  |  |  |  |  |  |
| I      | Class Code<br>Description   | Visual identification only, PCGenesis ignores the information during the import.                                                                                                    |  |  |  |  |  |  |  |  |  |
| J      | Job Code                    | Contains a valid <b>Job Code</b> from the <i>Description File</i> . Visual identification only, PCGenesis ignores the information during the import.                                                                                                    |  |  |  |  |  |  |  |  |  |
| К      | Job Code Description        | Visual identification only, PCGenesis ignores the information during the import.                                                                                                    |  |  |  |  |  |  |  |  |  |
| L      | Contract Months             | Contains the employee's number of contracted months. Visual identification only, PCGenesis ignores the information during the import.                                                                                                    |  |  |  |  |  |  |  |  |  |
| М      | CPI Include Flag            | Contains <b>Y</b> (Yes) or <b>N</b> (No).<br>A value of <b>'Y'</b> in the <b>CPI Include Flag</b> indicates that the<br>employee will be included within the <i>Certified/Classified</i><br><i>Personnel Information (CPI)</i> module.<br>This field is for visual identification only; PCGenesis ignores the<br>information during the import. |  |  |  |  |  |  |  |  |  |

| Column | Column Heading              | Explanation                                                                                                    |  |  |  |  |  |  |  |  |
|--------|-----------------------------|----------------------------------------------------------------------------------------------------|--|--|--|--|--|--|--|--|
|        | Columns N                   | – W contain data for CPI Assignment 1                                                                                   |  |  |  |  |  |  |  |  |
| N      | 1 - Assignment Type         | Contains a C (Certified) or N (Non-Certified) for CPI assignment 1.<br><i>Must be 1 character</i> .                     |  |  |  |  |  |  |  |  |
| 0      | 1 - School/Work<br>Location | Contains the employee's school or work location code for CPI assignment 1.                                              |  |  |  |  |  |  |  |  |
|        |                             | <i>Must be 4 digits. Must be a valid value on the Payroll Location table.</i>                                           |  |  |  |  |  |  |  |  |
| Р      | 1 - Job Code                | Contains the employee's area of employment code for CPI assignment 1.                                                   |  |  |  |  |  |  |  |  |
|        |                             | <i>Must be 3 digits. Must be a valid value on the CPI Job Code table.</i>                                               |  |  |  |  |  |  |  |  |
| Q      | 1 - Subject Matter          | Contains the State-funded course code for CPI assignment 1.                                                             |  |  |  |  |  |  |  |  |
|        |                             | The Subject Matter field is valid for Certified ( <b>C</b> ) Assignment Type only.                                      |  |  |  |  |  |  |  |  |
|        |                             | Must be 3 characters. Must be a valid value on the CPI Subject<br>Matter Code table.                                    |  |  |  |  |  |  |  |  |
| R      | 1 - Field Code              | Contains the employee's PSC-assigned certificate field code for CPI assignment 1.                                       |  |  |  |  |  |  |  |  |
|        |                             | The Field Code field is valid for Certified ( <b>C</b> ) Assignment Type only.                                          |  |  |  |  |  |  |  |  |
|        |                             | <i>The combination of the Field Code and Certificate Type must be a valid certificate for the employee.</i>             |  |  |  |  |  |  |  |  |
|        |                             | <i>Must be 3 digits. Must be a valid value on the CPI Certificate Field Code table.</i>                                 |  |  |  |  |  |  |  |  |
| S      | 1 - Certificate Type        | Contains the employee's PSC-assigned certificate type code for CPI assignment 1.                                        |  |  |  |  |  |  |  |  |
|        |                             | The Certificate Type field is valid for Certified (C) Assignment Type only.                                             |  |  |  |  |  |  |  |  |
|        |                             | <i>The combination of the Field Code and Certificate Type must be a valid certificate for the employee.</i>             |  |  |  |  |  |  |  |  |
|        |                             | Must be 3 characters. Must be a valid value on the CPI<br>Certificate Type Code table.                                  |  |  |  |  |  |  |  |  |
| Т      | 1 - 2ndary Fund Code        | Contains the employee's salary fund code, other than from<br>Quality Based Education (QBE) funds, for CPI assignment 1. |  |  |  |  |  |  |  |  |
|        |                             | Must be 2 digits. Must be a valid value on the CPI Secondary Fund Code table.                                           |  |  |  |  |  |  |  |  |

| Column                                           | Column Heading                | Explanation                                                                                                    |  |  |  |  |  |  |  |  |
|--------------------------------------------------|-------------------------------|----------------------------------------------------------------------------------------------------|--|--|--|--|--|--|--|--|
| U                                                | 1 – Consolidated<br>Fund Flag | Contains an <b>Y</b> (In Consolidated Funding) or <b>N</b> (Not in Consolidated Funding) for CPI assignment 1. |  |  |  |  |  |  |  |  |
|                                                  |                               | Must be 1 character, Y or N.                                                                                   |  |  |  |  |  |  |  |  |
| V                                                | 1 - Assignment %              | Contains the percentage (%) of time the employee spends on CPI assignment 1.                                   |  |  |  |  |  |  |  |  |
|                                                  |                               | Must be 4 digits with 1 decimal digit (999.9).                                                                 |  |  |  |  |  |  |  |  |
| W                                                | Space Holder                  | Reserved for future use.                                                                                       |  |  |  |  |  |  |  |  |
| Columns X – AG contain data for CPI Assignment 2 |                               |                                                                                                    |  |  |  |  |  |  |  |  |

Columns X – AG contain the data for Assignment 2.

These columns repeat the contents required for Assignment 1. Therefore, **Column X** is Assignment Type, **Y** is School/Work Location, **Z** is Job Code, **AA** is Subject Matter, **AB** is Field Code, **AC** is Certificate Type, **AD** is 2ndary Fund Code, **AE** is Consolidated Fund Flag, **AF** is Assignment % and **AG** is a space holder for Assignment 2.

#### Columns AH – AQ contain data for CPI Assignment 3

**Columns AH – AQ** contain the data for Assignment 3.

These columns repeat the contents required for Assignment 1. Therefore, **Column AH** is Assignment Type, **AI** is School/Work Location, **AJ** is Job Code, **AK** is Subject Matter, **AL** is Field Code, **AM** is Certificate Type, **AN** is 2ndary Fund Code, **AO** is Consolidated Fund Flag, **AP** is Assignment % and **AQ** is a space holder for Assignment 3.

### Columns AR – BA contain data for CPI Assignment 4

Columns AR – BA contain the data for Assignment 4.

These columns repeat the contents required for Assignment 1. Therefore, **Column AR** is Assignment Type, **AS** is School/Work Location, **AT** is Job Code, **AU** is Subject Matter, **AV** is Field Code, **AW** is Certificate Type, **AX** is 2ndary Fund Code, **AY** is Consolidated Fund Flag, **AZ** is Assignment % and **BA** is a space holder for Assignment 4.

#### Columns BB – BK contain data for CPI Assignment 5

Columns BB – BK contain the data for Assignment 5.

These columns repeat the contents required for Assignment 1. Therefore, **Column BB** is Assignment Type, **BC** is School/Work Location, **BD** is Job Code, **BE** is Subject Matter, **BF** is Field Code, **BG** is Certificate Type, **BH** is 2ndary Fund Code, **BI** is Consolidated Fund Flag, **BJ** is Assignment % and **BK** is a space holder for Assignment 5.

Columns BL – BU contain data for CPI Assignment 6

Columns BL – BU contain the data for Assignment 6.

These columns repeat the contents required for Assignment 1. Therefore, **Column BL** is Assignment Type, **BM** is School/Work Location, **BN** is Job Code, **BO** is Subject Matter, **BP** is Field Code, **BQ** is Certificate Type, **BR** is 2ndary Fund Code, **BS** is Consolidated Fund Flag, **BT** is Assignment % and **BU** is a space holder for Assignment 6.

Column Column Heading

Explanation

Columns BV – CE contain data for CPI Assignment 7

**Columns BV – CE** contain the data for Assignment 7.

These columns repeat the contents required for Assignment 1. Therefore, **Column BV** is Assignment Type, **BW** is School/Work Location, **BX** is Job Code, **BY** is Subject Matter, **BZ** is Field Code, **CA** is Certificate Type, **CB** is 2ndary Fund Code, **CC** is Consolidated Fund Flag, **CD** is Assignment % and **CE** is a space holder for Assignment 7.

#### Columns CF – CO contain data for CPI Assignment 8

**Columns CF – CO** contain the data for Assignment 8.

These columns repeat the contents required for Assignment 1. Therefore, **Column CF** is Assignment Type, **CG** is School/Work Location, **CH** is Job Code, **CI** is Subject Matter, **CJ** is Field Code, **CK** is Certificate Type, **CL** is 2ndary Fund Code, **CM** is Consolidated Fund Flag, **CN** is Assignment % and **CO** is a space holder for Assignment 8.

#### Columns CP – CY contain data for CPI Assignment 9

Columns CP – CY contain the data for Assignment 9.

These columns repeat the contents required for Assignment 1. Therefore, **Column CP** is Assignment Type, **CQ** is School/Work Location, **CR** is Job Code, **CS** is Subject Matter, **CT** is Field Code, **CU** is Certificate Type, **CV** is 2ndary Fund Code, **CW** is Consolidated Fund Flag, **CX** is Assignment % and **CY** is a space holder for Assignment 9.

#### Columns CZ – DI contain data for CPI Assignment 10

Columns CZ – DI contain the data for Assignment 10.

These columns repeat the contents required for Assignment 1. Therefore, **Column CZ** is Assignment Type, **DA** is School/Work Location, **DB** is Job Code, **DC** is Subject Matter, **DD** is Field Code, **DE** is Certificate Type, **DF** is 2ndary Fund Code, **DG** is Consolidated Fund Flag, **DH** is Assignment % and **DI** is a space holder for Assignment 10.

#### Columns DJ – DS contain data for CPI Assignment 11

Columns DJ – DS contain the data for Assignment 11.

These columns repeat the contents required for Assignment 1. Therefore, **Column DJ** is Assignment Type, **DK** is School/Work Location, **DL** is Job Code, **DM** is Subject Matter, **DN** is Field Code, **DO** is Certificate Type, **DP** is 2ndary Fund Code, **DQ** is Consolidated Fund Flag, **DR** is Assignment % and **DS** is a space holder for Assignment 11.

#### Columns DT – EC contain data for CPI Assignment 12

**Columns DT – EC** contain the data for Assignment 12.

These columns repeat the contents required for Assignment 1. Therefore, **Column DT** is Assignment Type, **DU** is School/Work Location, **DV** is Job Code, **DW** is Subject Matter, **DX** is Field Code, **DY** is Certificate Type, **DZ** is 2ndary Fund Code, **EA** is Consolidated Fund Flag, **EB** is Assignment % and **EC** is a space holder for Assignment 12.

| Column | Column Heading |
|--------|----------------|
|--------|----------------|

Explanation

Columns ED – EM contain data for CPI Assignment 13

**Columns ED – EM** contain the data for Assignment 13.

These columns repeat the contents required for Assignment 1. Therefore, **Column ED** is Assignment Type, **EE** is School/Work Location, **EF** is Job Code, **EG** is Subject Matter, **EH** is Field Code, **EI** is Certificate Type, **EJ** is 2ndary Fund Code, **EK** is Consolidated Fund Flag, **EL** is Assignment % and **EM** is a space holder for Assignment 13.

#### Columns EN – EW contain data for CPI Assignment 14

Columns EN – EW contain the data for Assignment 14.

These columns repeat the contents required for Assignment 1. Therefore, **Column EN** is Assignment Type, **EO** is School/Work Location, **EP** is Job Code, **EQ** is Subject Matter, **ER** is Field Code, **ES** is Certificate Type, **ET** is 2ndary Fund Code, **EU** is Consolidated Fund Flag, **EV** is Assignment % and **EW** is a space holder for Assignment 14.

#### Columns EX – FG contain data for CPI Assignment 15

Columns EX – FG contain the data for Assignment 15.

These columns repeat the contents required for Assignment 1. Therefore, **Column EX** is Assignment Type, **EY** is School/Work Location, **EZ** is Job Code, **FA** is Subject Matter, **FB** is Field Code, **FC** is Certificate Type, **FD** is 2ndary Fund Code, **FE** is Consolidated Fund Flag, **FF** is Assignment % and **FG** is a space holder for Assignment 15.

#### **Miscellaneous Notes**

• Validations occur during the examination of the load file and again during the actual employee update process. If errors are detected during the error checking, PCGenesis halts the update, and requires the user to manually correct the employee's information, and to rerun the selected payroll information import procedure. If detected during the update, a dialog box displays informing the user that the specific data for the specific employee will not be updated. In this instance, the selected payroll information import is complete with the exception of those employees for whom a dialog box was displayed. Manually complete these employees' information.

## Appendix B: Selected Payroll Information Import File Error Processing

For *import file errors*, the following is an example of an import file error screen:

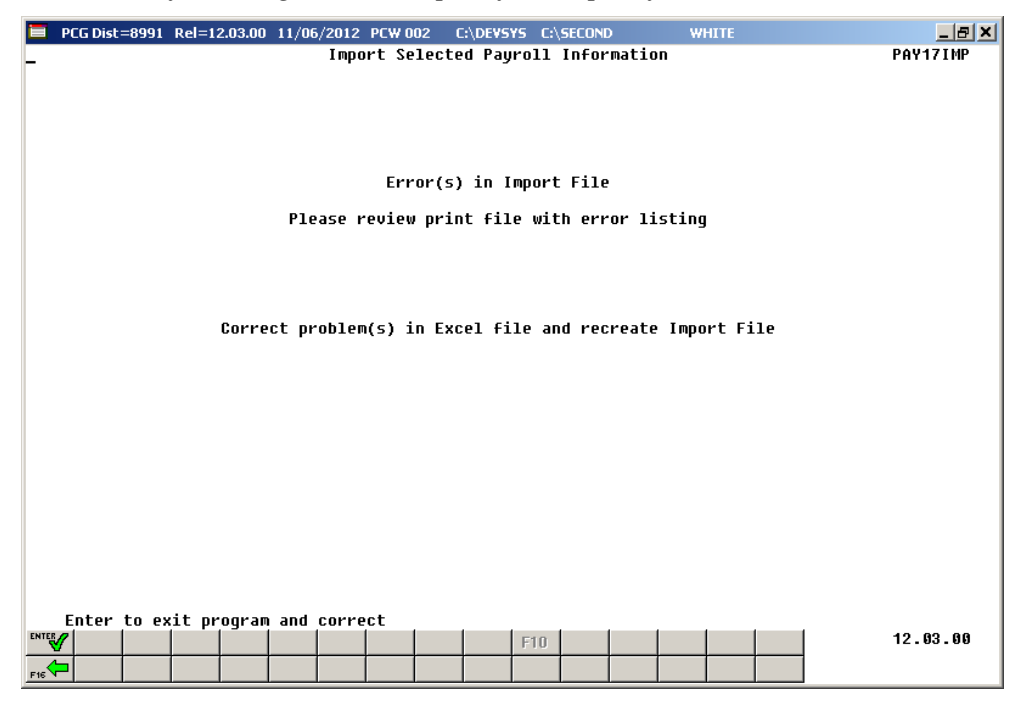

### **B1. Special Payroll Information Import Error Report - Example**

| DATE  | 09/15/3   | 2009 PA | Y17IMP  | I      | PAYROLL IMPORT |      |       |       | Page  | 1     |       |               |                          |                        |  |
|-------|-----------|---------|---------|--------|----------------|------|-------|-------|-------|-------|-------|---------------|--------------------------|------------------------|--|
| EmpNo | SSN       | Name    |         | Ethnic | Description    | Hisp | AmrIn | Black | White | Asian | Hawai | Error         | Message                  |                        |  |
| 86892 | 999086892 | CA9RIER | TH9RON  | 02     | WHITE          | N    | N     | Y     | N     | Y     | Ν     |               |                          |                        |  |
| 86893 | 999086893 | DE80NG  | CA8SON  | 02     | WHITE          | Ŷ    | Ν     | Y     | N     | N     | N     |               |                          |                        |  |
| 86894 | 999086894 | EA7L R  | E7A     | 03     | HISPANIC       | Ŷ    | N     | N     | Ŷ     | N     | N     | <b>Ah</b> I - |                          | Desident               |  |
| 86895 | 999080895 |         | SH5LTON | 02     | HISPANIC       |      |       |       |       |       |       | At Lo:        | ist i Kace<br>act i Race | e Required<br>Required |  |
| 86897 | 999086897 | WO4DALL | RO4ELIA | 02     | WHITE          |      |       |       |       |       |       | At Lea        | ast 1 Race               | e Required             |  |
| 86898 | 999086898 | BOSTON  | SO3NY   | 02     | WHITE          |      |       |       |       |       |       | At Lea        | ast 1 Race               | e Required             |  |
| 86899 | 999086899 | CO2ER   | R0210   | 03     | HISPANIC       |      |       |       |       |       |       | At Lea        | ast 1 Race               | e Required             |  |
| 86900 | 999086900 | FL9NT   | WI9FORD | 02     | WHITE          |      |       |       |       |       |       | At Lea        | ast 1 Race               | e Required             |  |
| 86901 | 999086901 | RE8VES  | BO8KER  | 03     | HISPANIC       |      |       |       |       |       |       | At Lea        | ast 1 Race               | e Required             |  |
| 86902 | 999086902 | BL7SS   | R07     | 02     | WHITE          |      |       |       |       |       |       | At Lea        | ast 1 Race               | e Required             |  |
| 86903 | 999086903 | IS6AC 3 | SA6E    | 03     | HISPANIC       |      |       |       |       |       |       | At Lea        | ast 1 Race               | e Required             |  |

These errors will include employees' ID number, social security number, name, ethnic code, and ethnicity/race indicators along with the error message. Compare the error(s) identified in the report to the .csv file's spreadsheet to determine the appropriate corrective measures.

PCGenesis errors within the previous screenshot examples apply to the spreadsheet screenshot example below. User results are school district- and system-specific. Additional errors can occur when users attempt to create the .csv file without using the GaDOE-provided spreadsheet template provided, <u>and</u> the file is missing required data.

### **B2.** Special Payroll Information Import .csv File – Example

| 0                    | PAYEXP20090915.CSV - Microsoft Excel |                  |                  |        |            |         |                  |        |          |                 |        |             |                          |                         |                    |                |                     |                                                    |          |
|----------------------|--------------------------------------|------------------|------------------|--------|------------|---------|------------------|--------|----------|-----------------|--------|-------------|--------------------------|-------------------------|--------------------|----------------|---------------------|----------------------------------------------------|----------|
|                      | Hor                                  | ne Insert        | Page I           | Layout | Formul     | as D    | ata I            | Review | V        | iew             | Add-In | s i         | Acrobat                  |                         |                    |                |                     | 0                                                  | - = x    |
| Pi                   | aste 🍼                               | Calibri<br>B I U | • 11<br>• [] • ] | • A    |            | = =     | -<br>≫-<br>1≢ ‡= |        | Ge<br>\$ | neral<br>+ %    | ,      | •<br>•<br>• | Conditiona<br>Formatting | al Format<br>* as Table | Cell<br>• Styles • | it⊶ In<br>i¥ C | nsert +<br>Delete + | Σ *<br>→<br>Sort & Find &<br>2 * Filter * Select * |          |
| Clip                 | Clipboard 🗟 Font 🕼 Alignment 🛱       |                  |                  |        |            |         |                  |        |          | Number 😼 Styles |        |             |                          |                         | (                  | Cells Editing  |                     |                                                    |          |
| 01 🔸 🌆 Work LOC Desc |                                      |                  |                  |        |            |         |                  |        |          | *               |        |             |                          |                         |                    |                |                     |                                                    |          |
|                      | A                                    | В                | С                | D      | E          | F       | G                | Н      | 1        | J               | K      | L           | M                        | N                       | 0                  | Р              | Q                   | R S                                                | TE       |
| 1                    | Empno S                              | SN               | Name             | Ethnic | Ethnic Des | Hispani | c Am Ind         | Black  | Whit     | e Asian         | Hawa   | ii LOC      | LOC Desc                 | Work LOC                | Work LOC           | Class          | Class Desc          | JobClass JobClass [                                | ContMo 🚍 |
| 2                    | 86892                                | 999086892        | CA9RIER T        | 2      | WHITE      | N       | N                | Y      | N        | Y               | N      | 196         | Location C               | 196                     | Location C         | 90             | YOUTH AP            | 6 SUBSTITUT                                        | 0        |
| 3                    | 86893                                | 999086893        | DEBONG (         | 2      | WHITE      | Y       | N                | Y      | N        | N               | N      | 1111        | Location C               | 8014                    | Location C         | 5              | SUBSTITUT           | 6 SUBSTITUT                                        | 0        |
| 4                    | 86894                                | 999086894        | EA7L RE7A        | 3      | HISPANIC   | Y       | N                | N      | Y        | N               | N      | 1111        | Location C               | 103                     | Location C         | 95             | PRE-K CLAS          | 5 AIDE                                             | 10       |
| 5                    | 86895                                | 999086895        | GU6VARA          | 2      | WHITE      |         |                  |        |          |                 |        | 2050        | Location C               | 2050                    | Location C         | 90             | YOUTH AP            | 6 SUBSTITUT                                        | 0        |
| 6                    | 86896                                | 999086896        | NASUIN S         | 3      | HISPANIC   |         |                  |        |          |                 |        | 8014        | Location C               | 103                     | Location C         | 78             | FOOD SER            | 21 SCHOOL N                                        | 9        |
| 7                    | 86897                                | 999086897        | WO4DALL          | 2      | WHITE      |         |                  |        |          |                 |        | 188         | Location C               | 188                     | Location C         | 90             | YOUTH AP            | 6 SUBSTITUT                                        | 0        |
| 8                    | 86898                                | 999086898        | BOSTON S         | 2      | WHITE      |         |                  |        |          |                 |        | 1111        | Location C               | 8014                    | Location C         | 4              | SUBSTITUT           | 4 SUBSTITUT                                        | 0        |
| 9                    | 86899                                | 999086899        | CO2ER RC         | 3      | HISPANIC   |         |                  |        |          |                 |        | 8014        | Location C               | 8014                    | Location C         | 76             | HEADSTAR            | 20 HEADSTAR                                        | 12       |
| 10                   | 86900                                | 999086900        | FL9NT WI         | 2      | WHITE      |         |                  |        |          |                 |        | 1111        | Location C               | 8014                    | Location C         | 4              | SUBSTITUT           | 4 SUBSTITUT                                        | 0        |
| 11                   | 86901                                | 999086901        | RESVES BO        | 3      | HISPANIC   |         |                  |        |          |                 |        | 1111        | Location C               | 8014                    | Location C         | 76             | HEADSTAR            | 20 HEADSTAR                                        | 12       |
| 12                   | 86902                                | 999086902        | BL7SS RO         | 2      | WHITE      |         |                  |        |          |                 |        | 103         | Location C               | 103                     | Location C         | 90             | YOUTH AP            | 6 SUBSTITUT                                        | 0        |
| 13                   | 86903                                | 999086903        | ISGAC SAG        | 3      | HISPANIC   |         |                  |        |          |                 |        | 1111        | Location C               | 8014                    | Location C         | 92             | LUNCHROO            | 21 SCHOOL N                                        | 0        |
| 14                   | 86904                                | 999086904        | PESEIRA E        | 3      | HISPANIC   |         |                  |        |          |                 |        | 188         | Location C               | 188                     | Location C         | 62             | CUSTODIA            | 15 CUSTODIA                                        | 12       |
| 15                   | 86905                                | 999086905        | BE4MUDE          | 2      | WHITE      |         |                  |        |          |                 |        | 1111        | Location C               | 2050                    | Location C         | 74             | TITLE I TEA         | 3 TEACHER                                          | 10       |
| 16                   | 86906                                | 999086906        | GA3LO DO         | 2      | WHITE      |         |                  |        |          |                 |        | 4050        | Location C               | 4050                    | Location C         | 2              | KINDERGA            | 3 TEACHER                                          | 10       |
| 17                   | 86907                                | 999086907        | MO2R SH          | 2      | WHITE      |         |                  |        |          |                 |        | 1111        | Location C               | 8014                    | Location C         | 4              | SUBSTITUT           | 4 SUBSTITUT                                        | 0        |
| 18                   | 86908                                | 999086908        | TA9OR JO         | 2      | WHITE      |         |                  |        |          |                 |        | 196         | Location C               | 8014                    | Location C         | 92             | LUNCHROO            | 21 SCHOOL N                                        | 0        |
| 19                   | 86909                                | 999086909        | ALSARO N         | 2      | WHITE      |         |                  |        |          |                 |        | 107         | Location C               | 107                     | Location C         | 012            | 6-8 TEACH           | 3 TEACHER                                          | 10       |
| 20                   | 86910                                | 999086910        | SC7ULZ SH        | 2      | WHITE      |         |                  |        |          |                 |        | 296         | Location C               | 1111                    | Location C         | 4              | SUBSTITUT           | 4 SUBSTITUT                                        | 0        |
| 21                   | 86911                                | 999086911        | VAGENTIN         | 2      | WHITE      |         |                  |        |          |                 |        | 1111        | Location C               | 8014                    | Location C         | 4              | SUBSTITUT           | 4 SUBSTITUT                                        | 0        |
| 22                   | 86912                                | 999086912        | ASSEW DA         | 3      | HISPANIC   |         |                  |        |          |                 |        | 1111        | Location C               | 8014                    | Location C         | 5              | SUBSTITUT           | 5 AIDE                                             | 0        |
| 23                   | 86913                                | 999086913        | DA4LING          | 2      | WHITE      |         |                  |        |          |                 |        | 196         | Location C               | 196                     | Location C         | 81             | EXTRA               | 23 CANNERY                                         | 0        |
| 24                   | 86914                                | 999086914        | FR3END E         | 2      | WHITE      |         |                  |        |          |                 |        | 1111        | Location C               | 8014                    | Location C         | 92             | LUNCHROO            | 21 SCHOOL N                                        | 0        |
| 25                   | 86915                                | 999086915        | KR2SE SO         | 2      | WHITE      |         |                  |        |          |                 |        | 1111        | Location C               | 8014                    | Location C         | 4              | SUBSTITUT           | 4 SUBSTITUT                                        | 0        |
| 26                   | 86916                                | 999086916        | LA9D JA90        | 2      | WHITE      |         |                  |        |          |                 |        | 1111        | Location C               | 8014                    | Location C         | 4              | SUBSTITUT           | 4 SUBSTITUT                                        | 0        |
| 27                   | 86917                                | 999086918        | ME8RANO          | 2      | WHITE      |         |                  |        |          |                 |        | 1111        | Location C               | 8014                    | Location C         | 5              | SUBSTITUT           | 6 SUBSTITUT                                        | 0 🖵      |
| 14                   | • • • •                              | AYEXP2009        | 0915             | 3/     |            |         |                  |        | _        |                 |        |             |                          |                         |                    |                | 11                  |                                                    | × 1      |
| Rea                  | ady                                  |                  |                  |        |            |         |                  |        |          |                 |        |             |                          |                         |                    |                |                     | 0% 🕞 🔍                                             | • .::    |